# **ARBONIA** 公

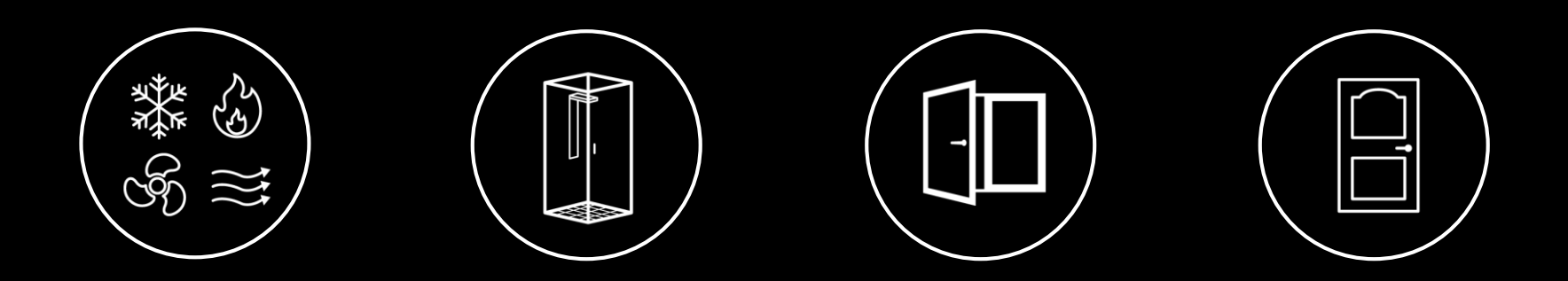

#### **Telefonie Schulung**

Avaya IX Workplace 30.03.2020

## ARBONIA 🛦

### Inhaltsverzeichnis

| • | Übersicht Benutzerprofile        | 3  |
|---|----------------------------------|----|
| • | Bedienung DECT                   | 4  |
| • | Starten und anmelden             | 16 |
| • | Bedienelemente                   | 19 |
| • | Präsenz-Status                   | 21 |
| • | Rufumleitung                     | 22 |
| • | Anruffunktionen                  | 23 |
| • | Chat                             | 31 |
| • | Kontakte, Favoriten, Kalender    | 33 |
| • | Funktionsmanager                 | 36 |
| • | Audio- und Videogeräte verwalten | 37 |
| • | VoiceMail                        | 39 |
| • | Mobile Integration               | 41 |
| • | Konferenz                        | 42 |

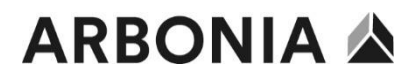

## Übersicht Benutzerprofile

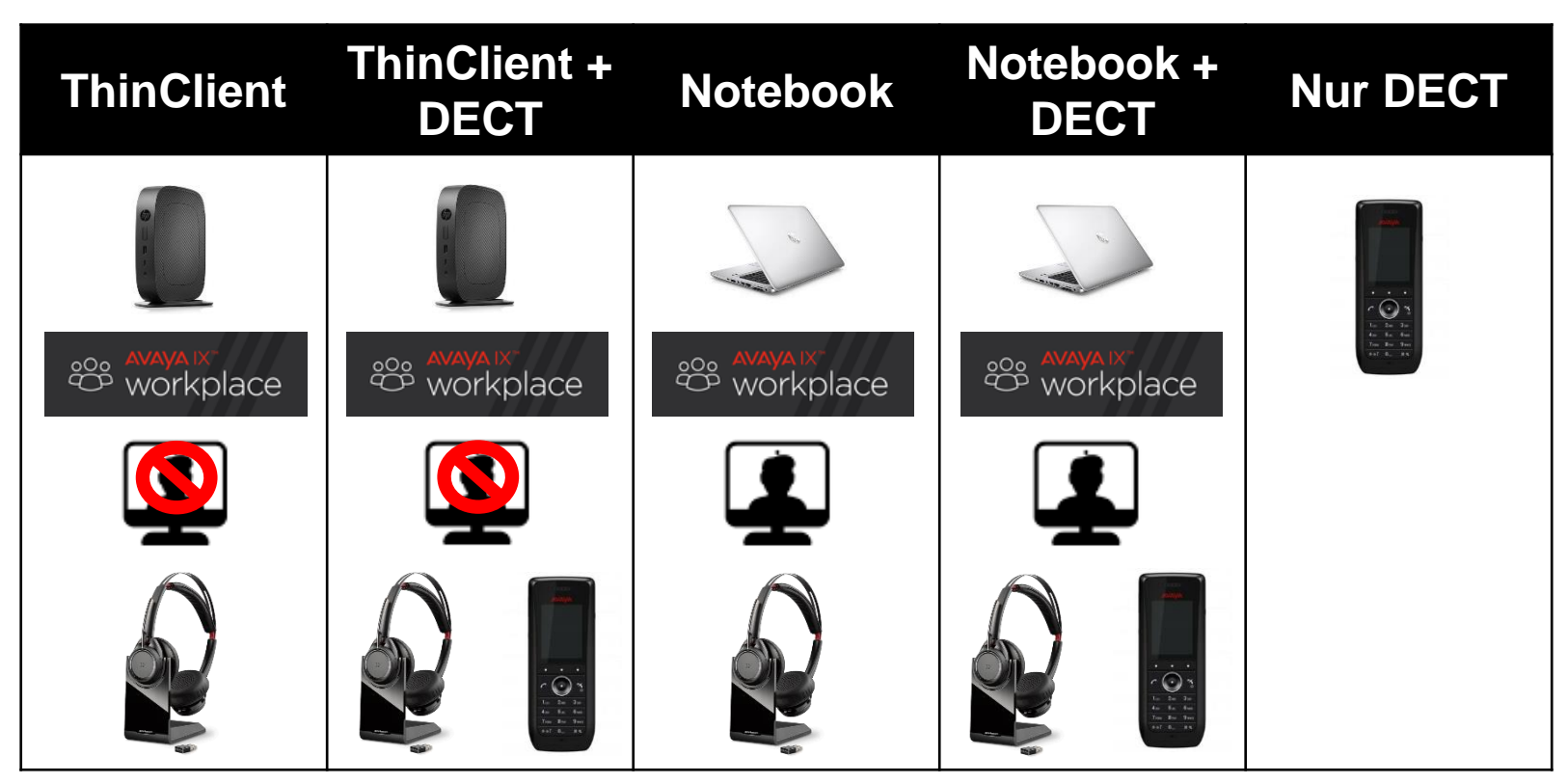

\*Benutzerprofile wurden bereits vorläufig definiert

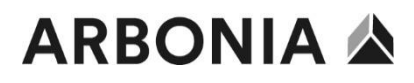

#### Menüoptionen

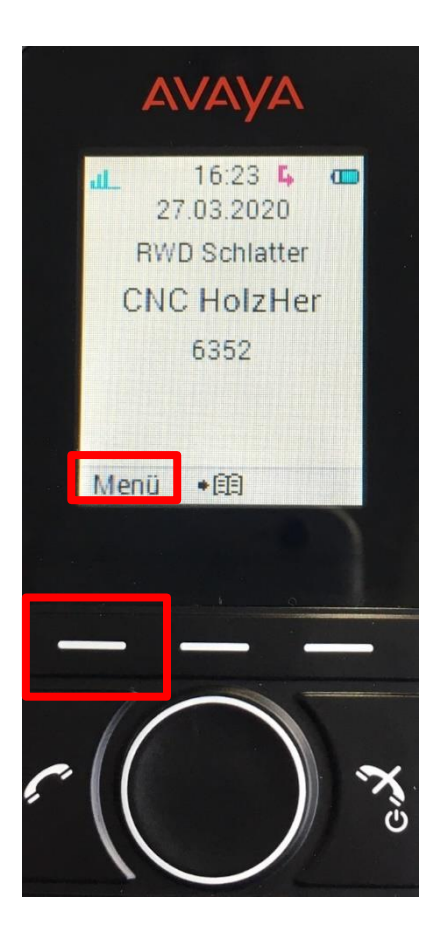

Menu öffnen

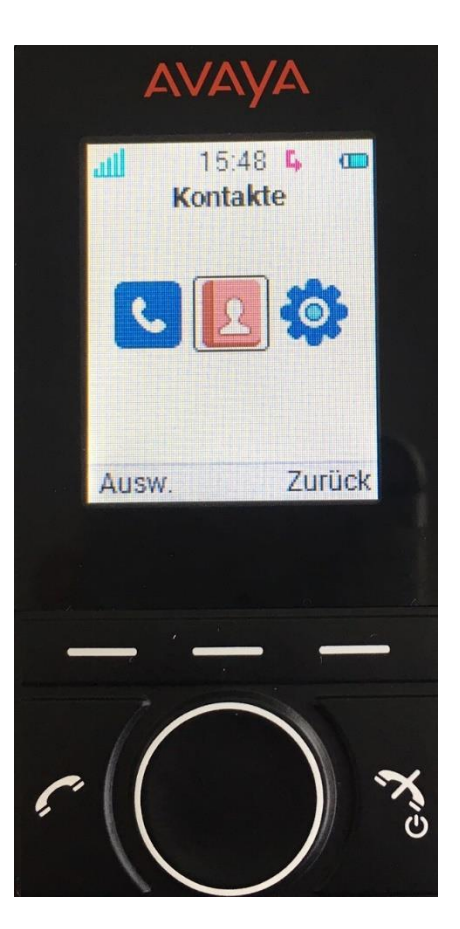

Menüauswahl: Anrufe, Kontakte, Einstellungen

## ARBONIA 🛦

## Anrufe tätigen (Telefonbuch lokal)

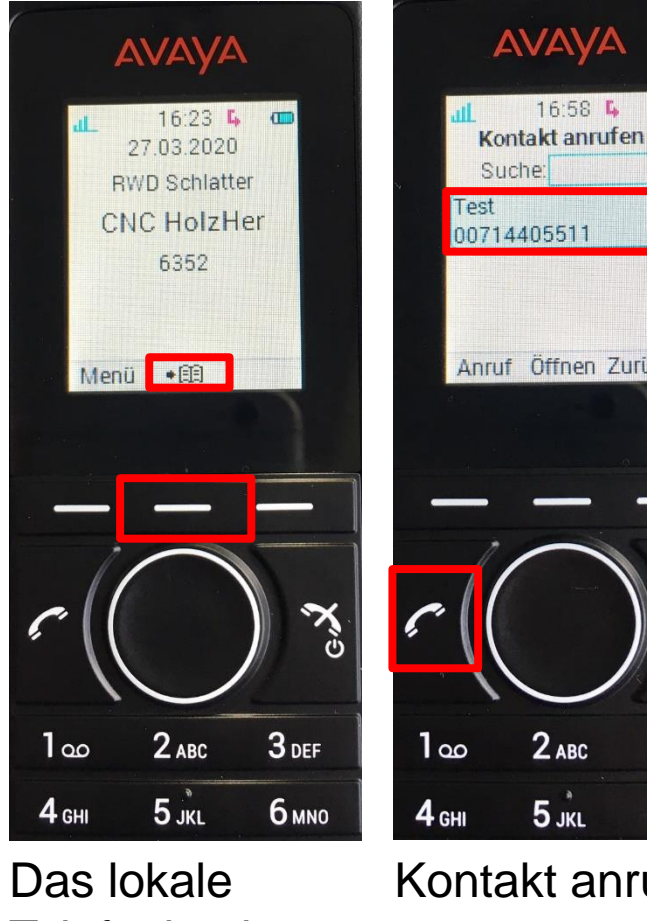

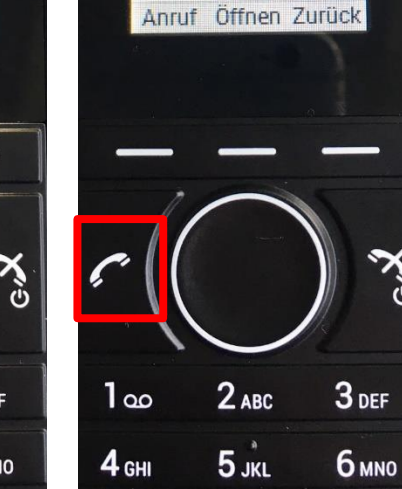

Telefonbuch öffnen

Kontakt anrufen

AVAYA

16:58 💪 🚥

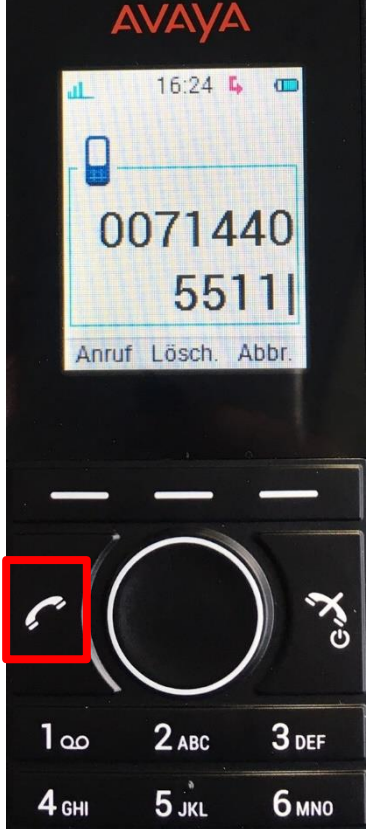

Anrufe extern: **00**71xxxxx **000**41xxxxx **000**49xxxxx

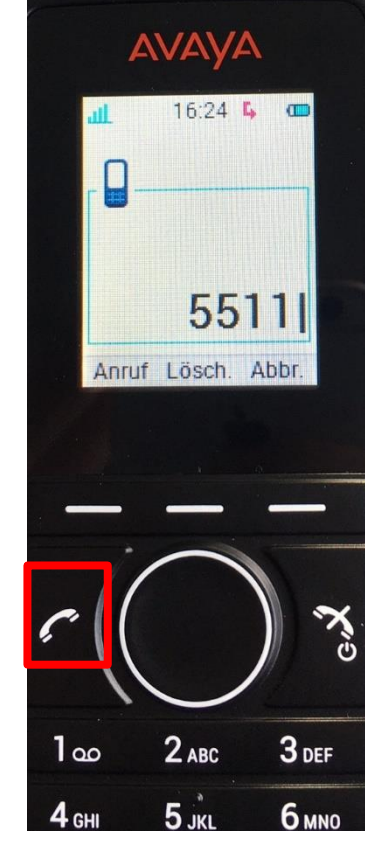

Anruf intern: **4-Stellige Nummer** 

## Anrufe tätigen (Telefonbuch RWD Schlatter)

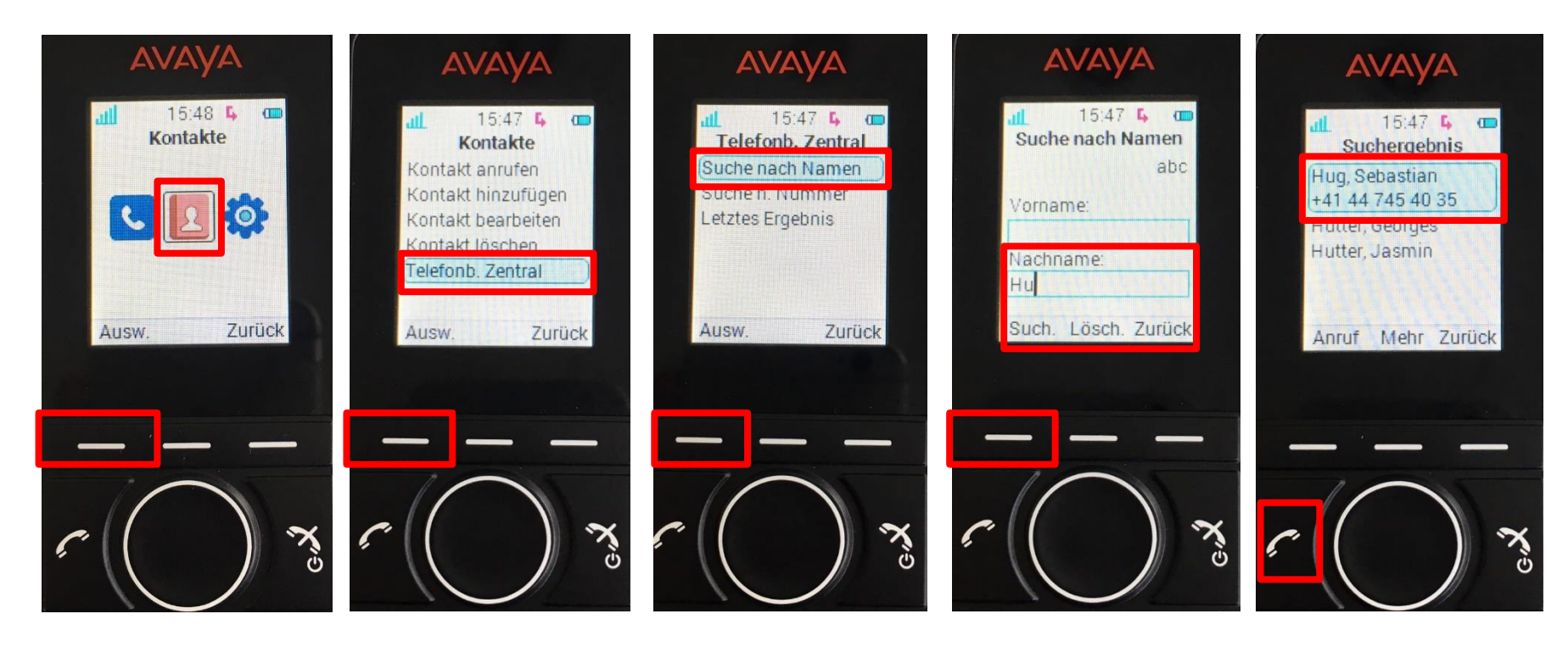

Kontakte öffnen Telefonbuch Zentral Suche nach Namen Suchbegriff eingeben

Anruf tätigen

## ARBONIA 🛦

### Anrufe halten

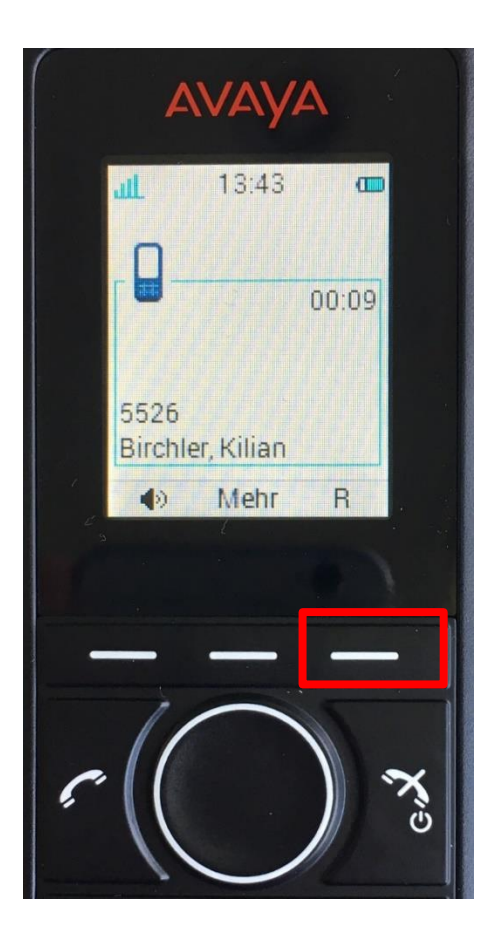

Anrufe halten (Wartemusik) Taste **R** 

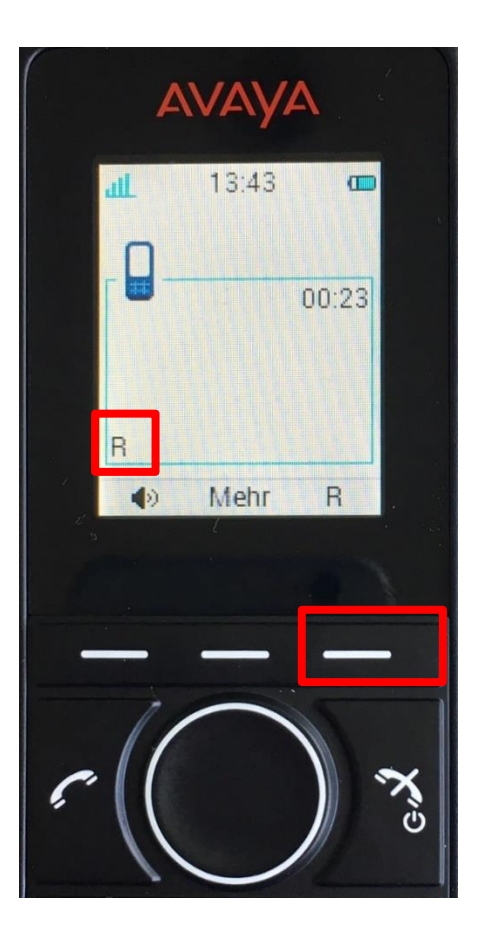

Halten durch erneutes betätigen der Taste **R** aufheben

#### Anrufe weiterverbinden (ohne Voranmeldung)

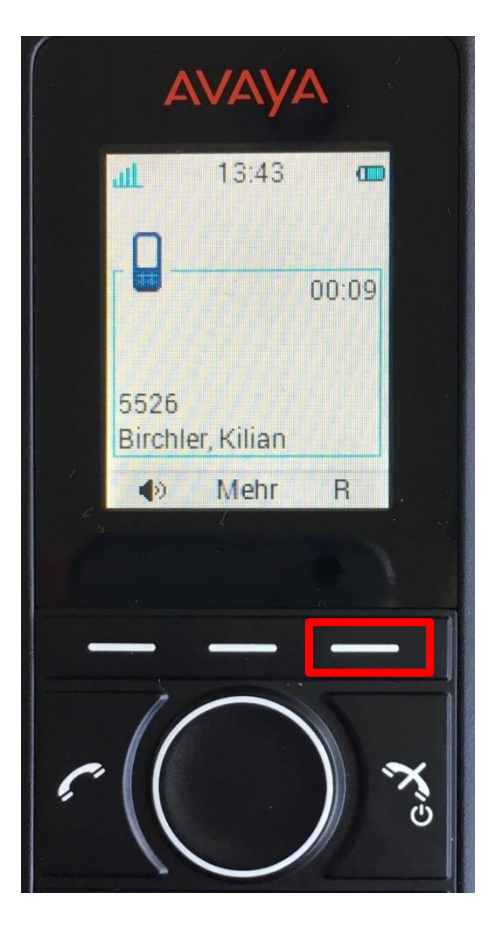

## 2x R auswählen

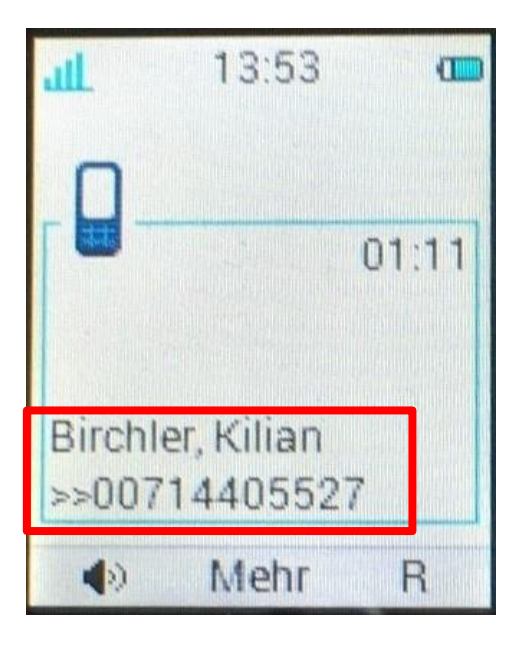

#### Rufnummer eingeben

Das Gespräch wird weitergeleitet und automatisch aufgelegt

#### Anrufe weiterverbinden (ohne Voranmeldung)

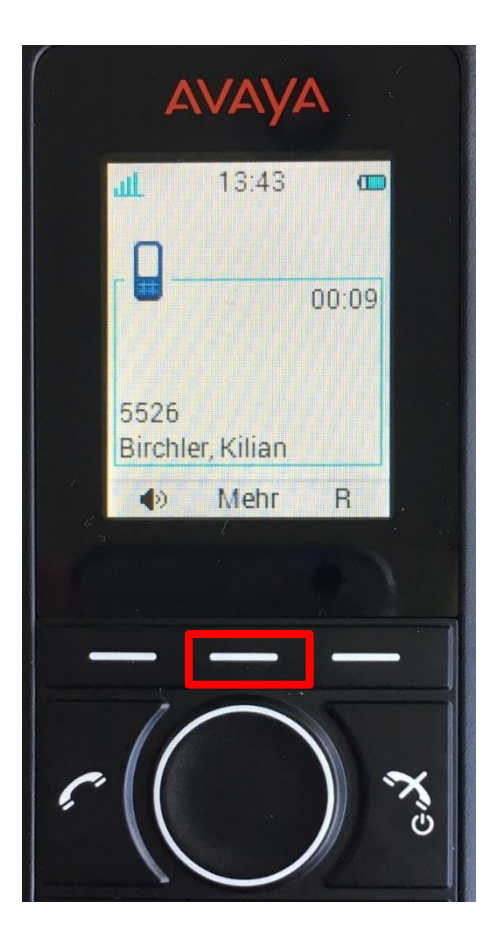

Mehr auswählen

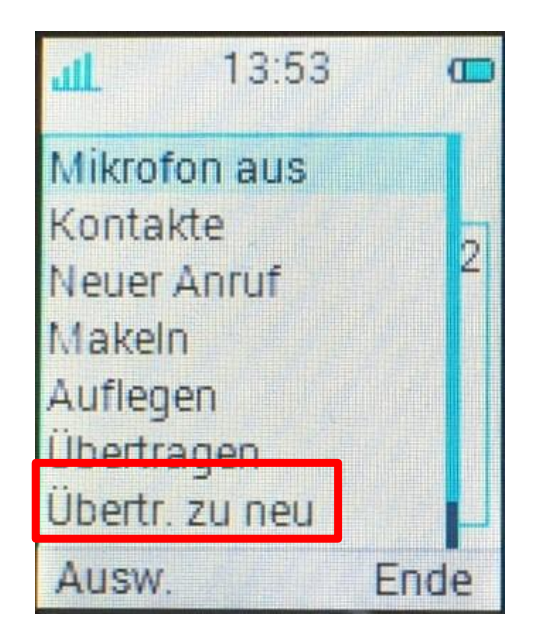

Übertr. zu neu wählen

01:11 Birchler, Kilian >>00714405527

13:53

Rufnummer eingeben

Das Gespräch wird weitergeleitet und automatisch aufgelegt

#### Anrufe weiterverbinden (mit Voranmeldung)

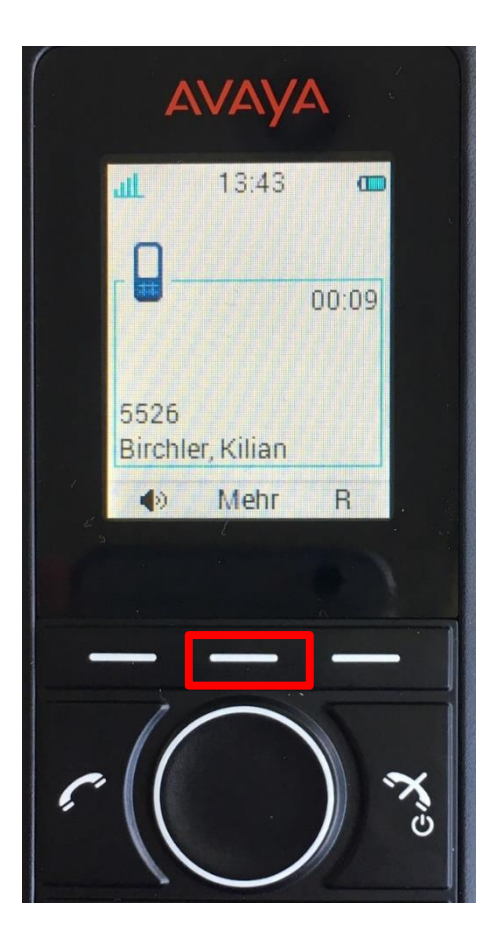

III13:53Mikrofon ausKontakteKontakteNeuer AnrufMakelnAuflegenÜbertragenÜbertr. zu neuAusw.Ende

Neuer Anruf wählen

Rufnummer eingeben

Mehr auswählen

#### Anrufe weiterverbinden (mit Voranmeldung)

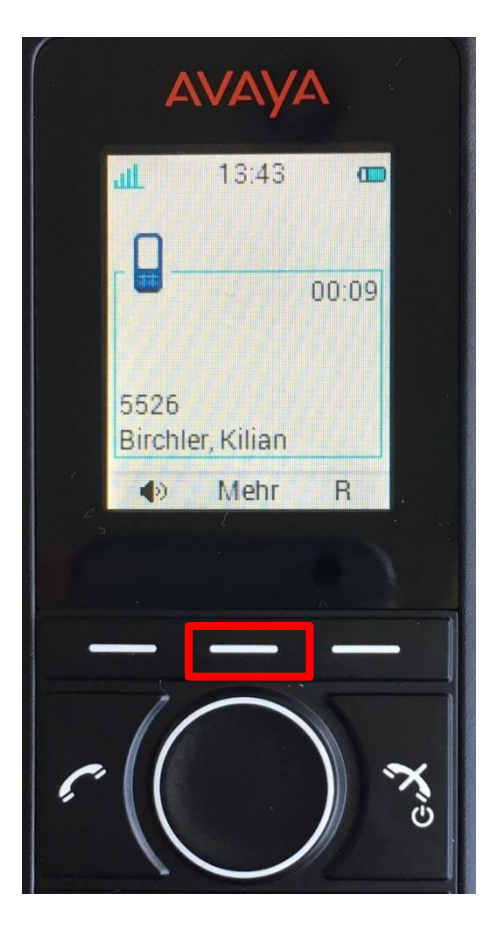

## Mehr auswählen

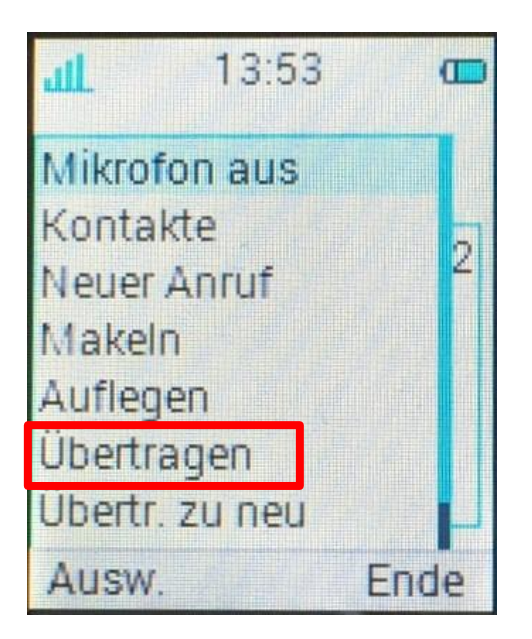

## Übertagen auswählen

Das Gespräch wird weitergeleitet und automatisch aufgelegt

## ARBONIA 🛦

### Rückfrage bei Anruf

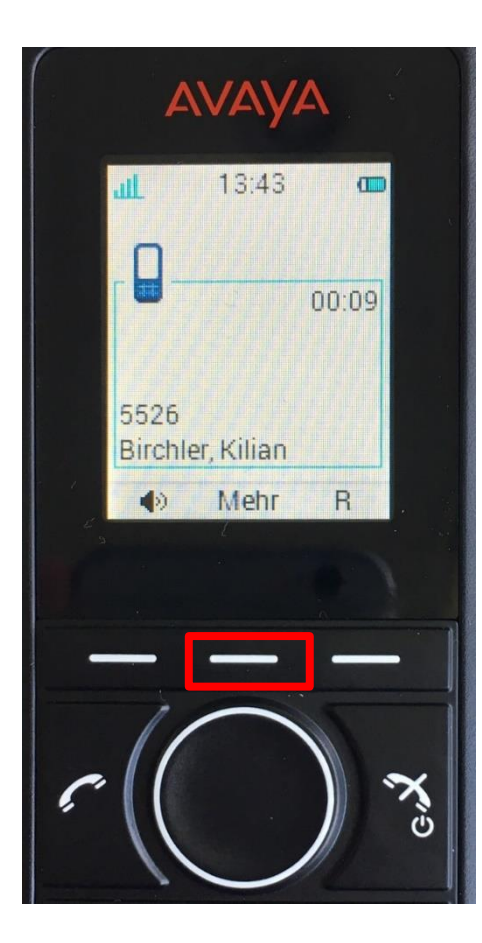

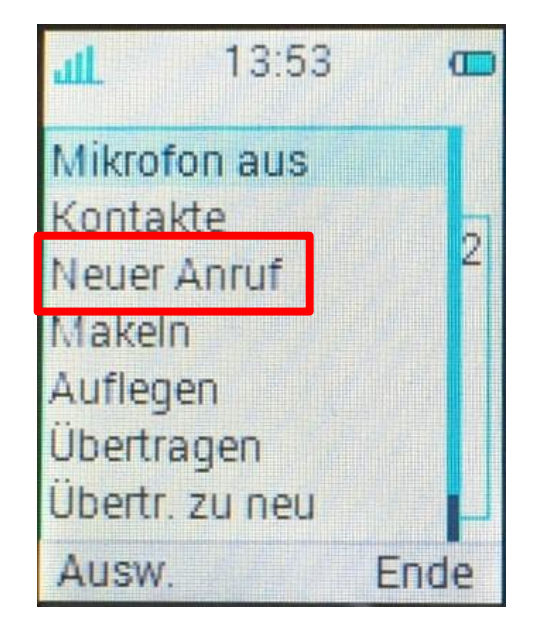

Neuer Anruf wählen

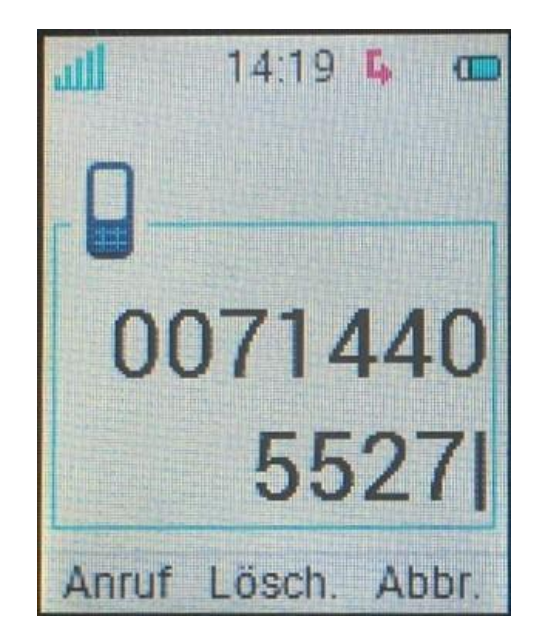

Rufnummer eingeben

## Mehr auswählen

## ARBONIA 🛦

## Rückfrage bei Anruf

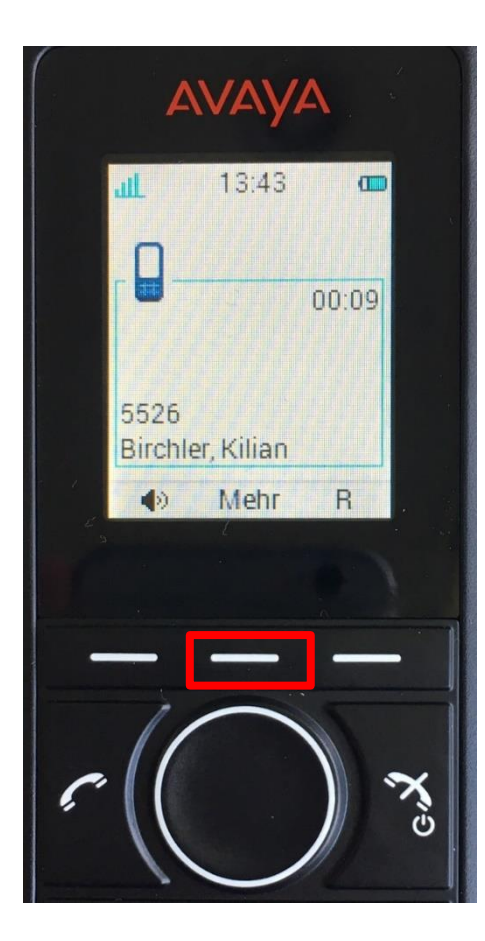

Mehr auswählen

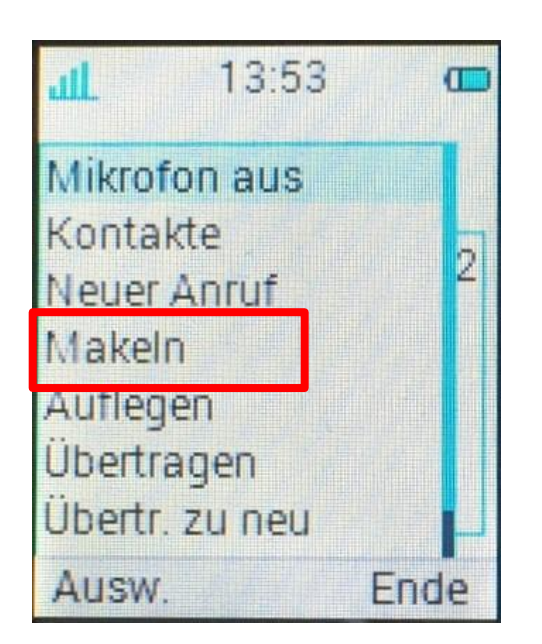

Makeln auswählen um zwischen den Gesprächsteilnehmer zu wechseln

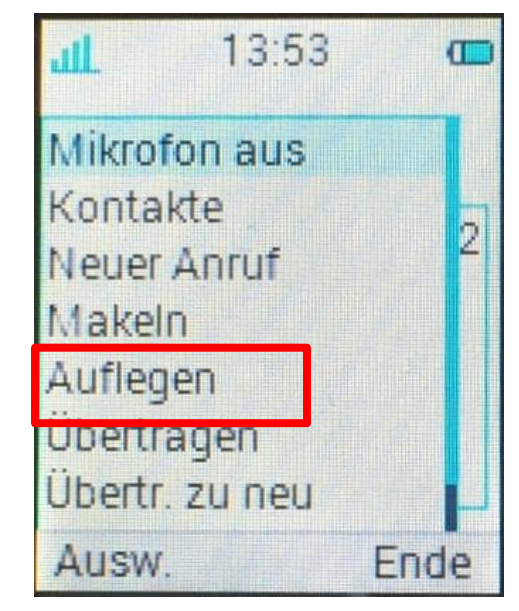

Auflegen um das Gespräch mit dem aktiven Teilnehmer zu beenden

### Anrufe zusammenführen (Konferenz)

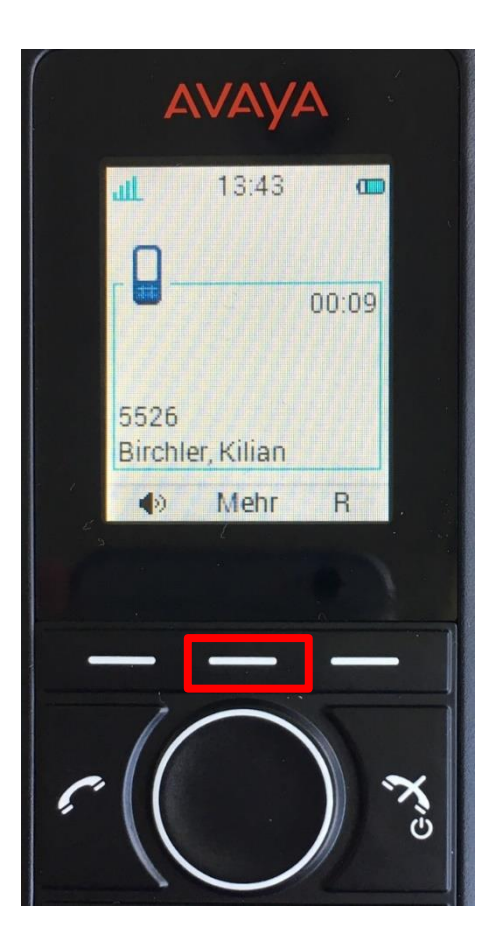

II.13:53Mikrofon aus<br/>KontakteKontakteNeuer AnrufNeuer AnrufMakeinAuflegenÜbertragenÜbertr. zu neuAusw.Ende

Neuer Anruf wählen

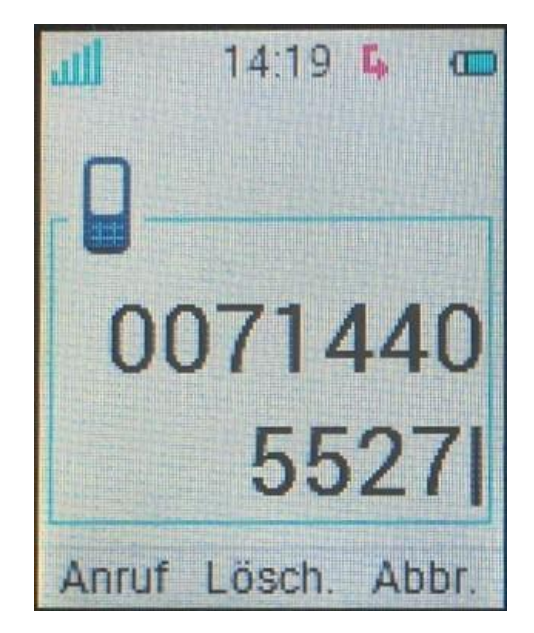

Rufnummer eingeben

Mehr auswählen

## ARBONIA 🛦

#### Anrufe zusammenführen (Konferenz)

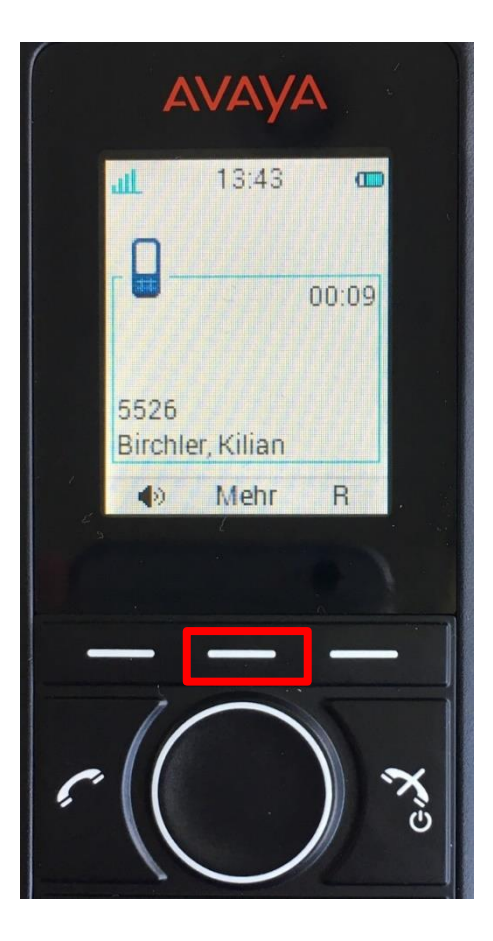

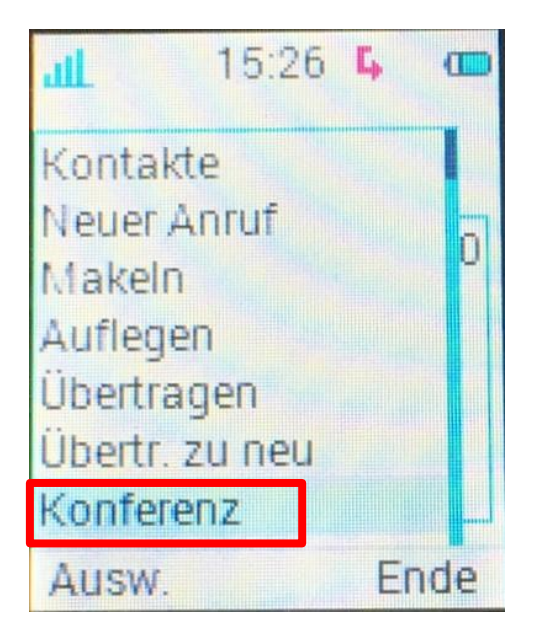

## Konferenz auswählen

### Mehr auswählen

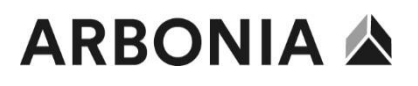

#### ThinClient Avaya VDI

Beim einschalten des ThinClient startet der "Avaya Equinox VDI" Client Bitte geben Sie in diesem VDI-Client **keine Informationen** ein!

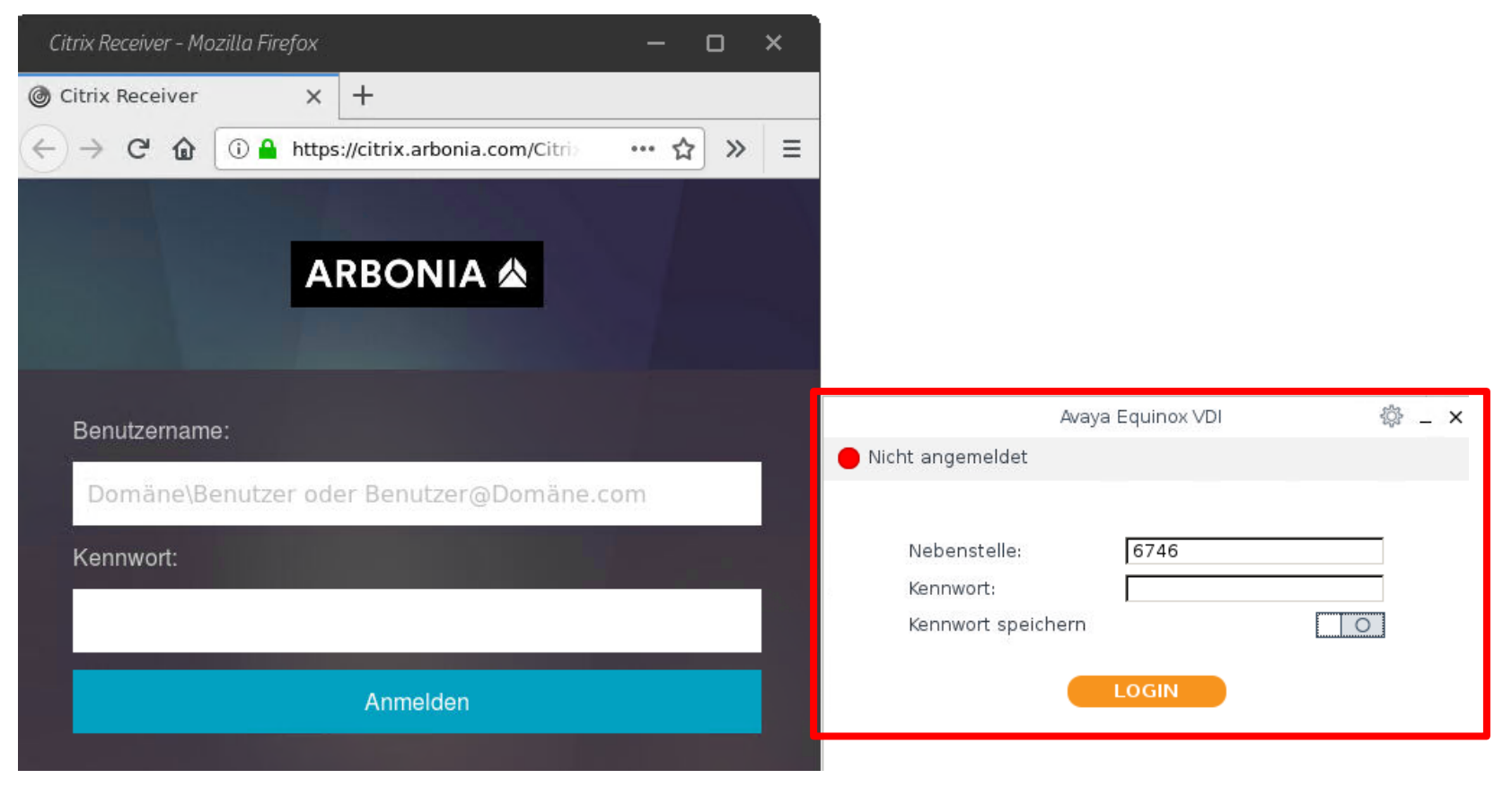

#### Abmelden der Citrix-Verbindung

Damit der "Avaya Equinox VDI" Client mit der Citrix-Umgebung einwandfrei kommunizieren kann, müssen Sie sich jeweils am Abend von der Citrix Umgebung **abmelden** und den ThinClient herunterfahren!

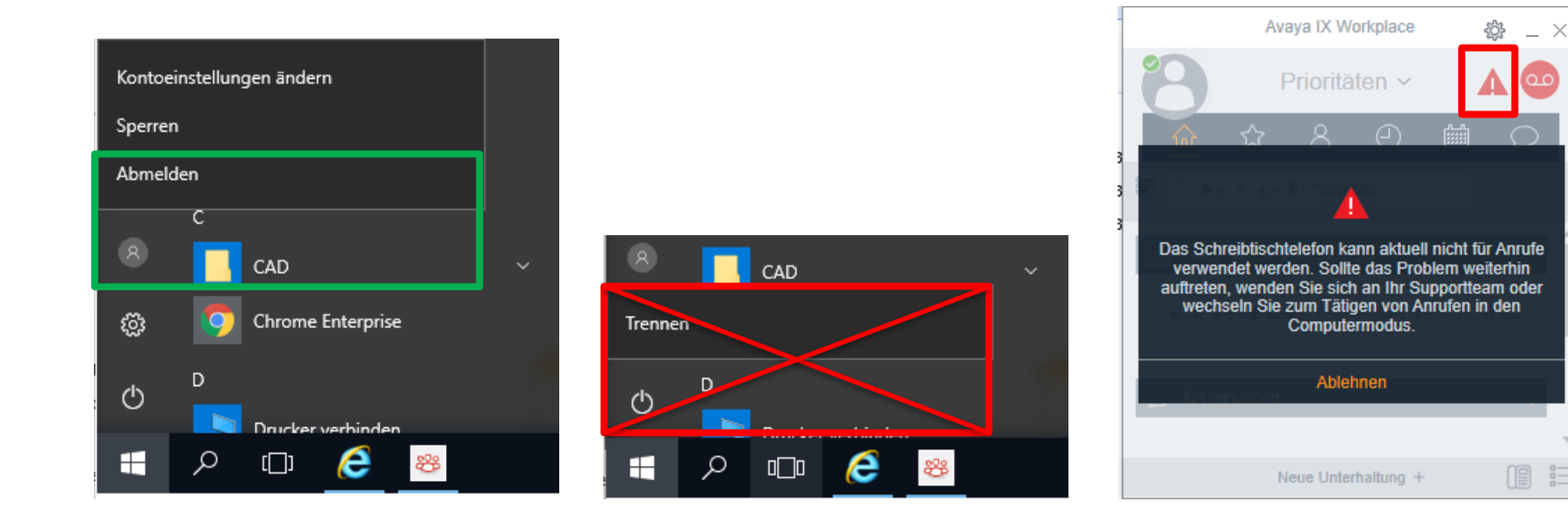

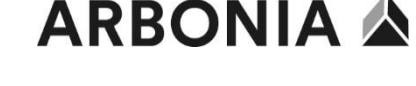

#### IX Workplace starten und anmelden

Der IX Workplace startet beim Anmelden am Computer automatisch

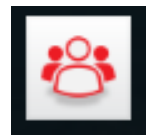

Anmeldung nur beim ersten Start oder nach einer Kennwortänderung notwendig

Wird das Kennwort geändert, muss dies im IX Workplace Client geändert werden. Es wird eine entsprechende Meldung dargestellt

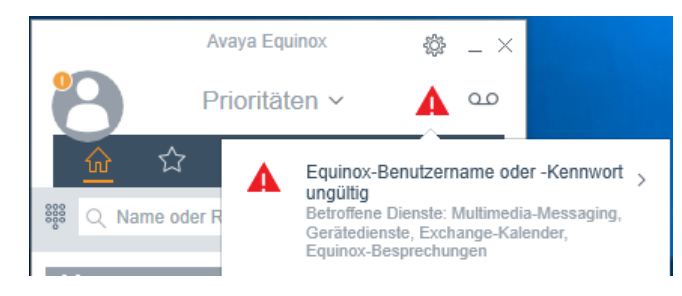

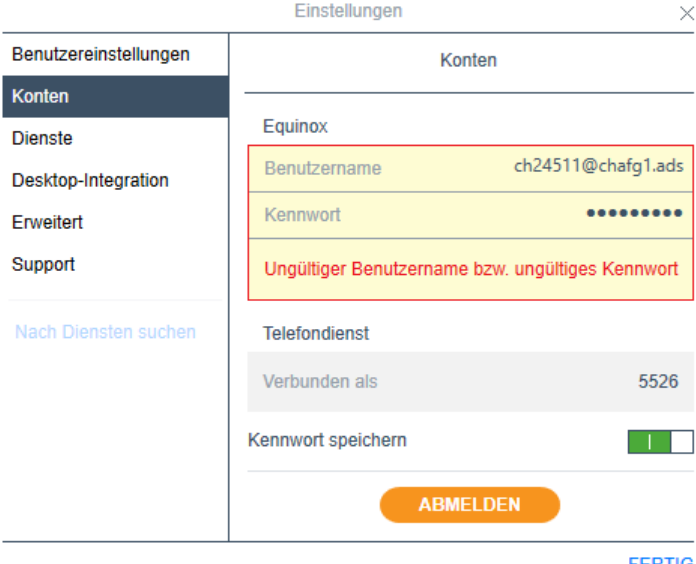

#### **Bedienelemente**

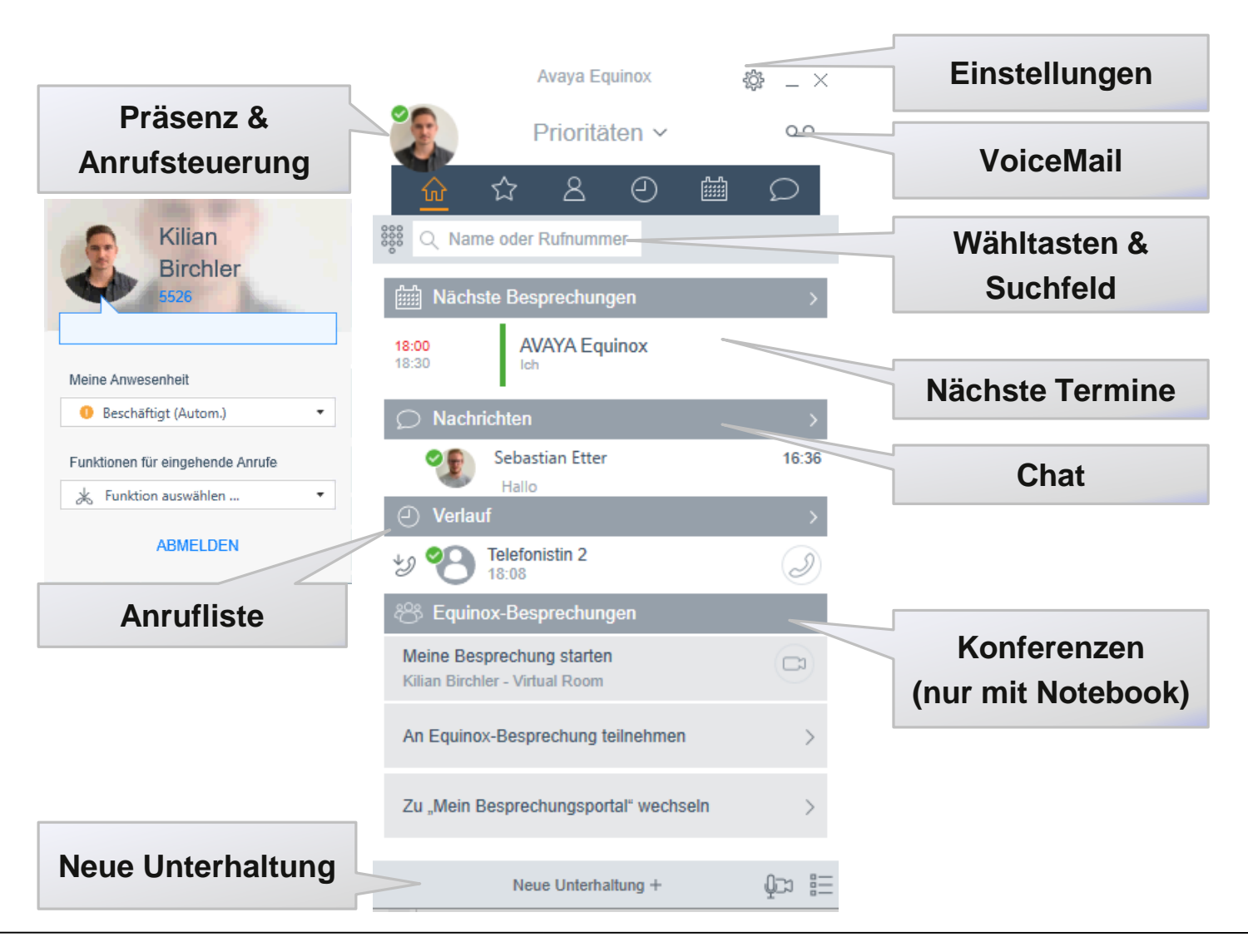

#### **Bedienelemente**

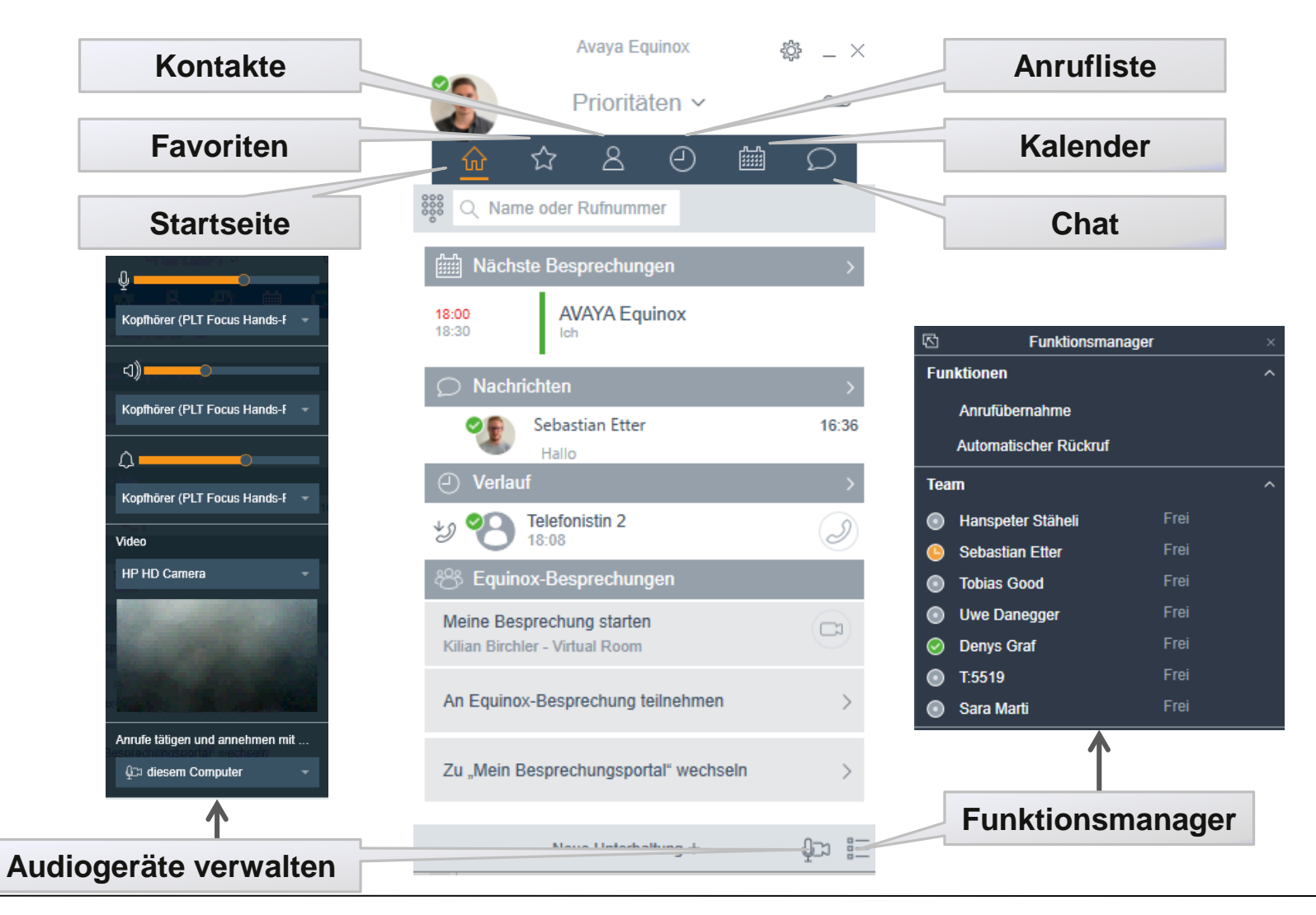

## ARBONIA 🋦

#### Präsenz-Status

Individuelle Nachrichten hinterlegen

Anwesenheit-Steuerung (automatisch) Termin im Outlook-Kalender = Beschäftigt Termin im Outlook-Kalender = Abwesend Im Gespräch = Telefoniert gerade

Nicht stören leitet Anrufe automatisch an ein festgelegtes Ziel (z.B VoiceMail)

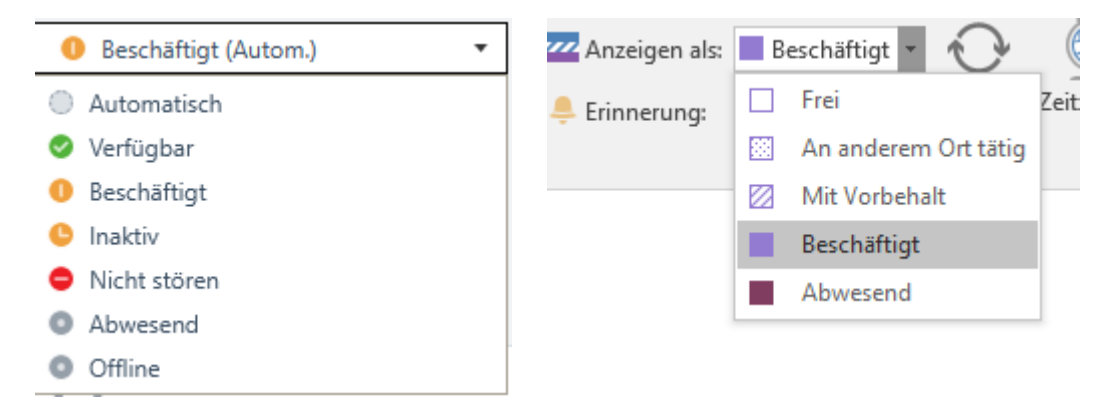

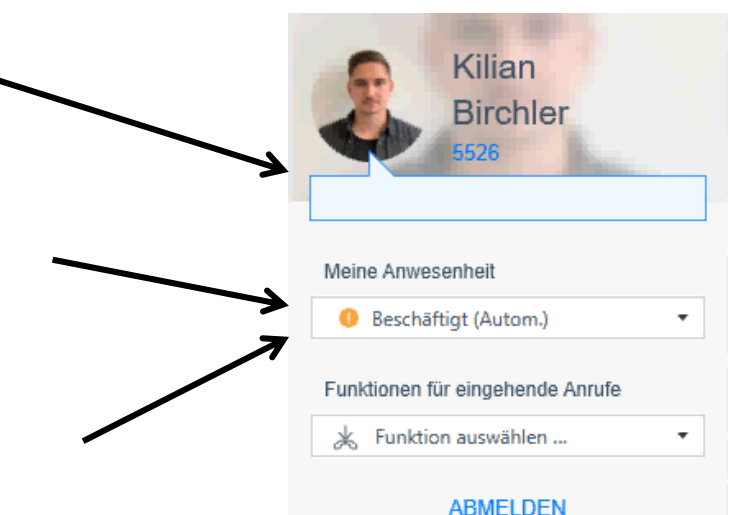

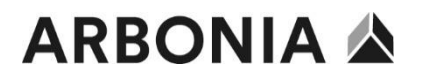

#### Rufumleitung

**Rufumleitung** an interne 4-Stellige Nummer oder Externe Nummer **00**71xxxxxx

Alle Anrufe weiterleiten an hinterlegtes Ziel (standardmässig VoiceMail)

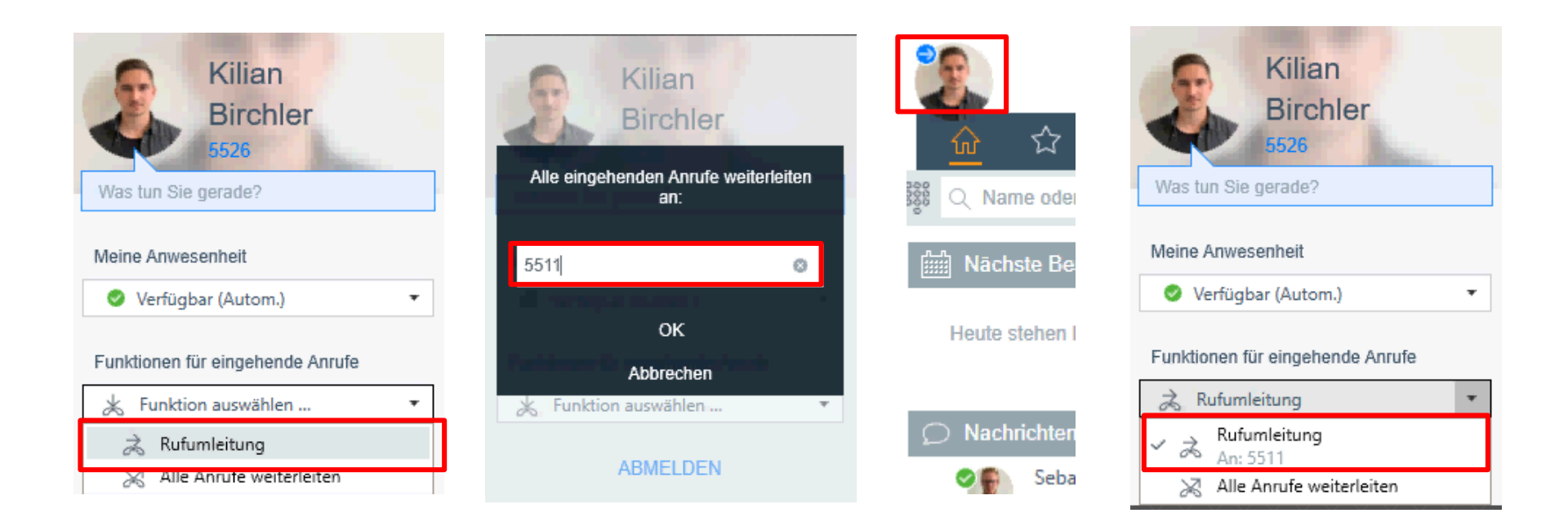

## Anrufe tätigen

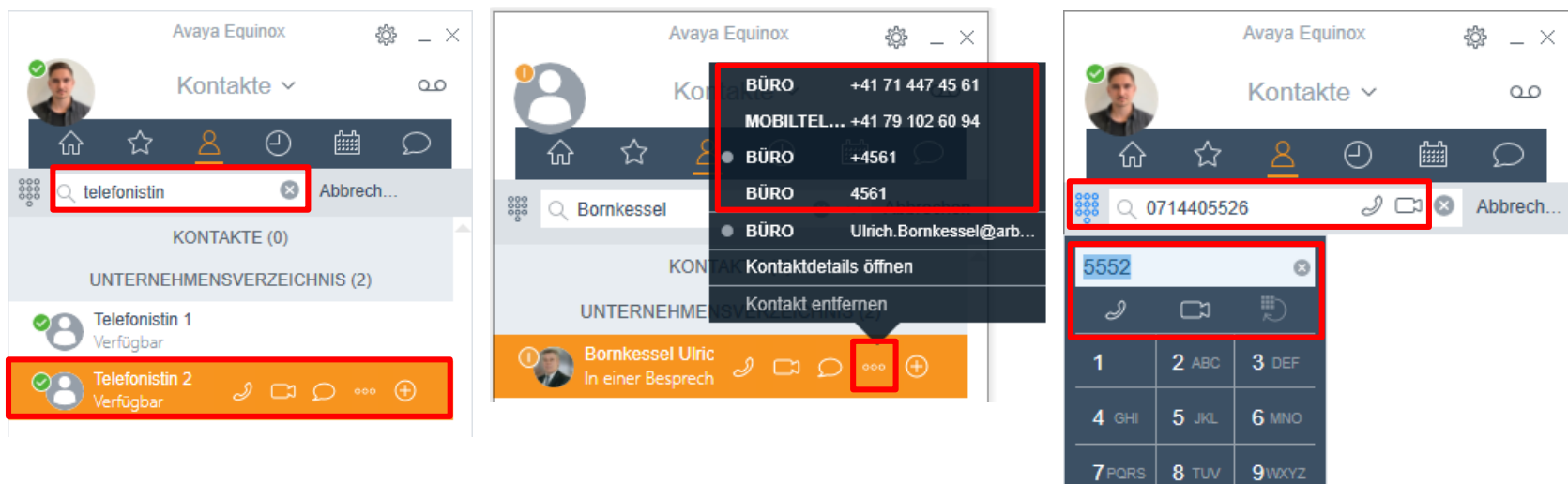

Kontakt suchen und anrufen

Verfügbare Nummern

Anrufe über Wähltasten Extern: **0**71xxxxx +49xxxxx 0049xxxx

#

**0** +

\*

## Anrufe entgegennehmen

Anrufe können im IX Workplace oder über das Pop-Up angenommen werden

Bei Anrufen für Team-Mitgliedern erscheint ebenfalls ein Pop-Up

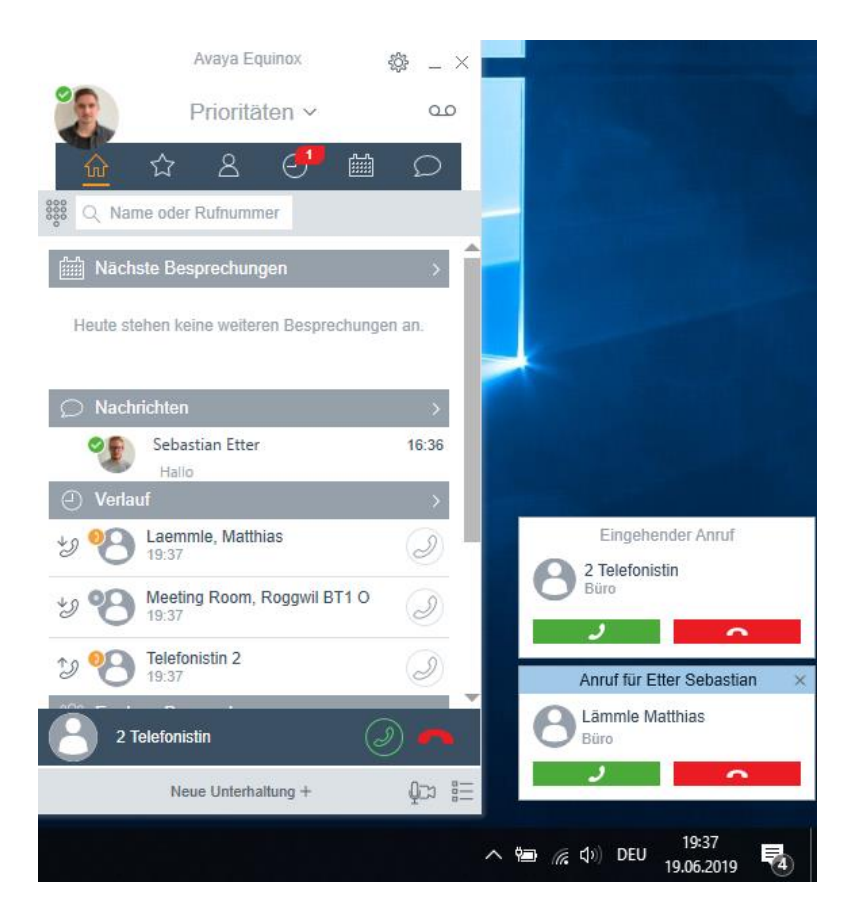

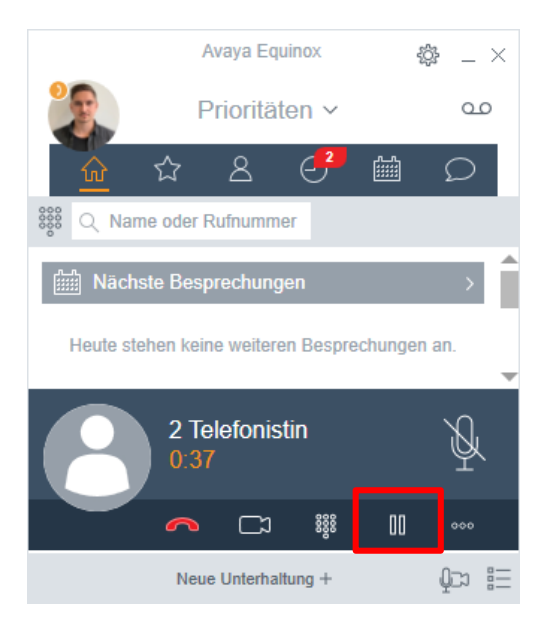

Anruf halten (Wartemusik)

## Anrufe halten / mute

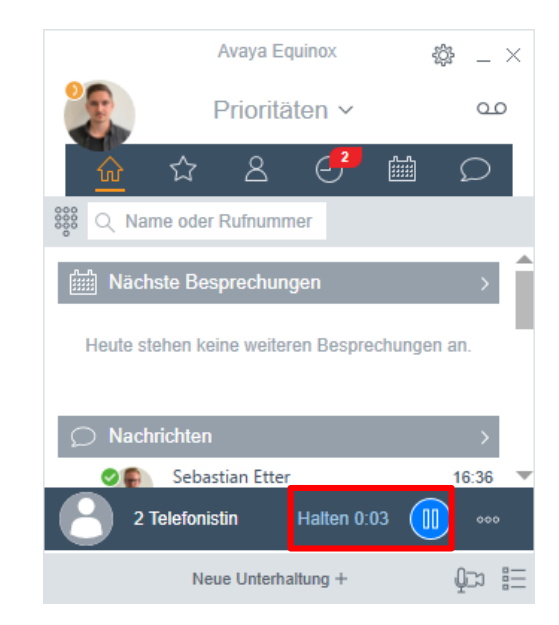

### Halten beenden

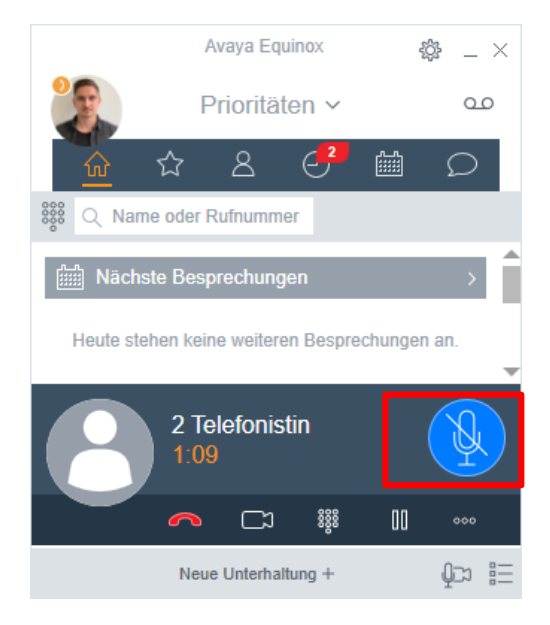

Stummschaltung (Mikrofon)

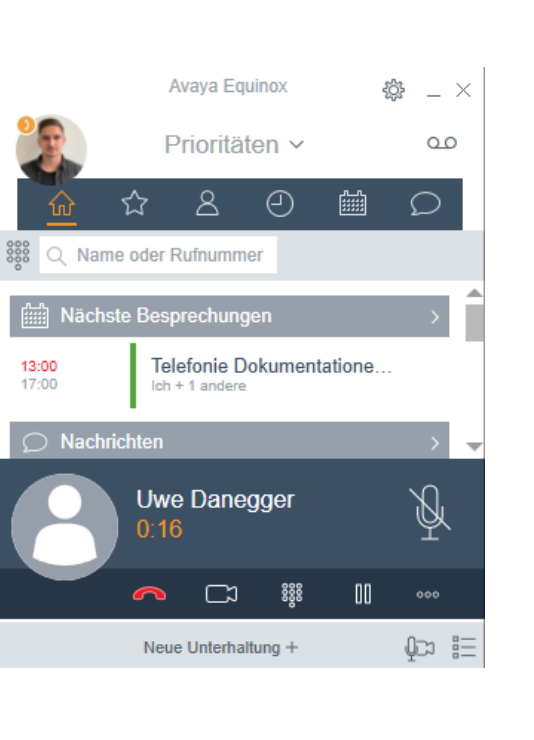

## Rückfrage bei Anruf

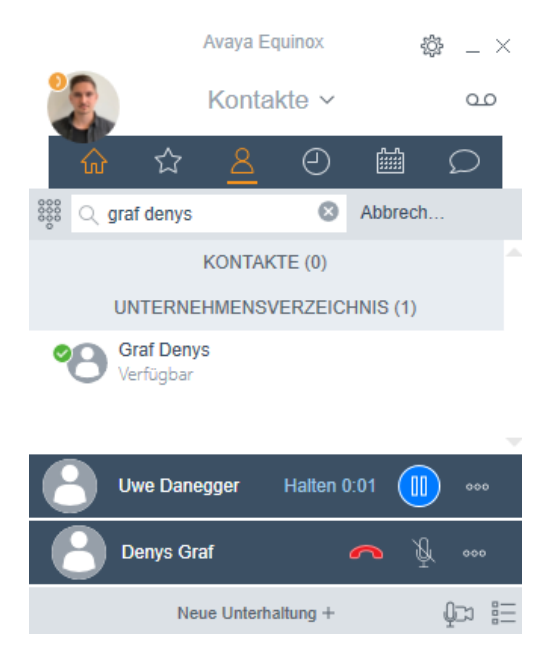

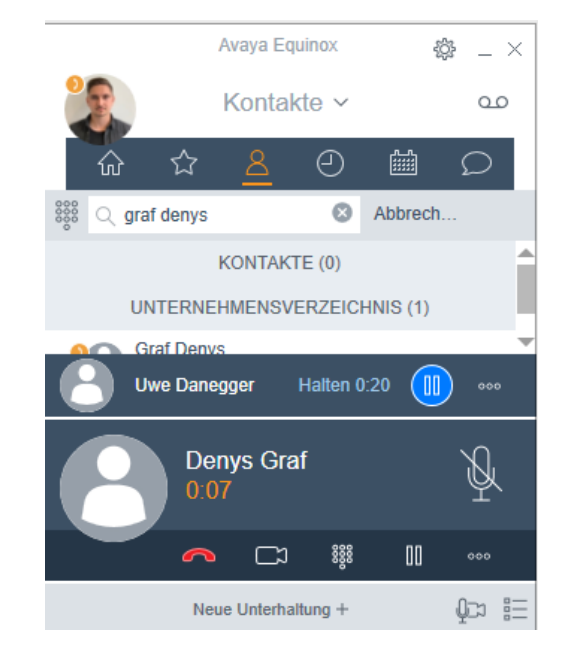

Anruf annehmen

# Gesprächspartner suchen und anrufen

### Rückfrage durchführen

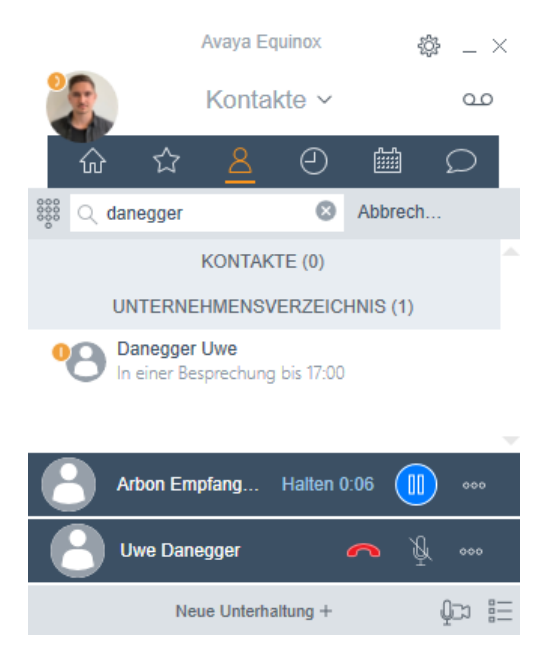

# Gesprächspartner suchen und anrufen

## Anruf auf aktuelles Gespräch ziehen (Drag & Drop)

# Anrufe weiterverbinden / zusammenführen (mit Voranmeldung)

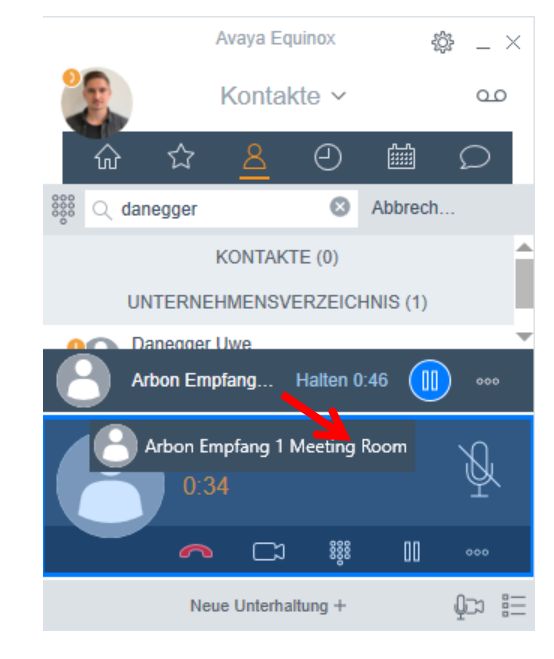

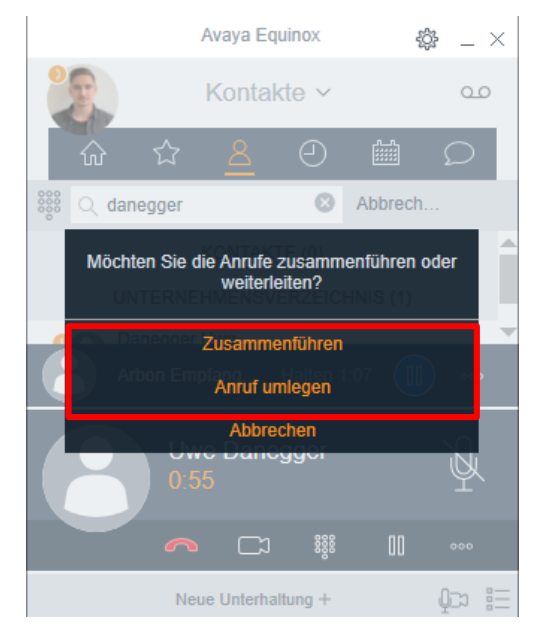

#### Auswahl tätigen

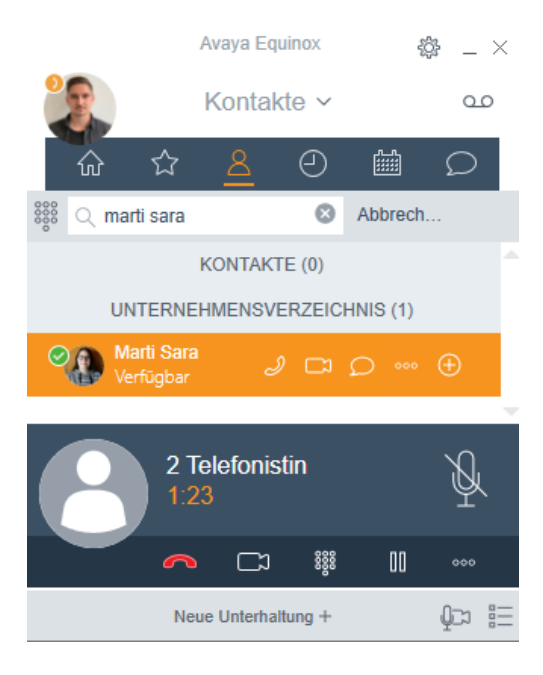

# Anrufe weiterverbinden / zusammenführen (ohne Voranmeldung)

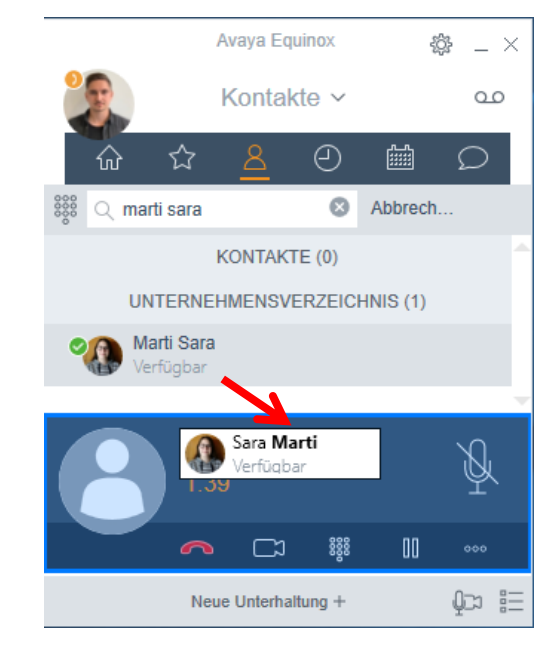

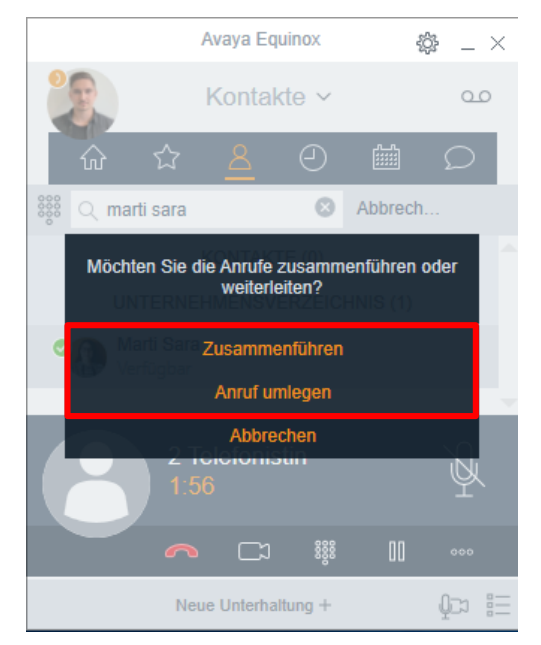

Gesprächspartner suchen

Gesprächspartner auf aktuelles Telefonat ziehen (Drag & Drop)

### Auswahl tätigen

## Anruf auf DECT Geräte übergeben (1/2)

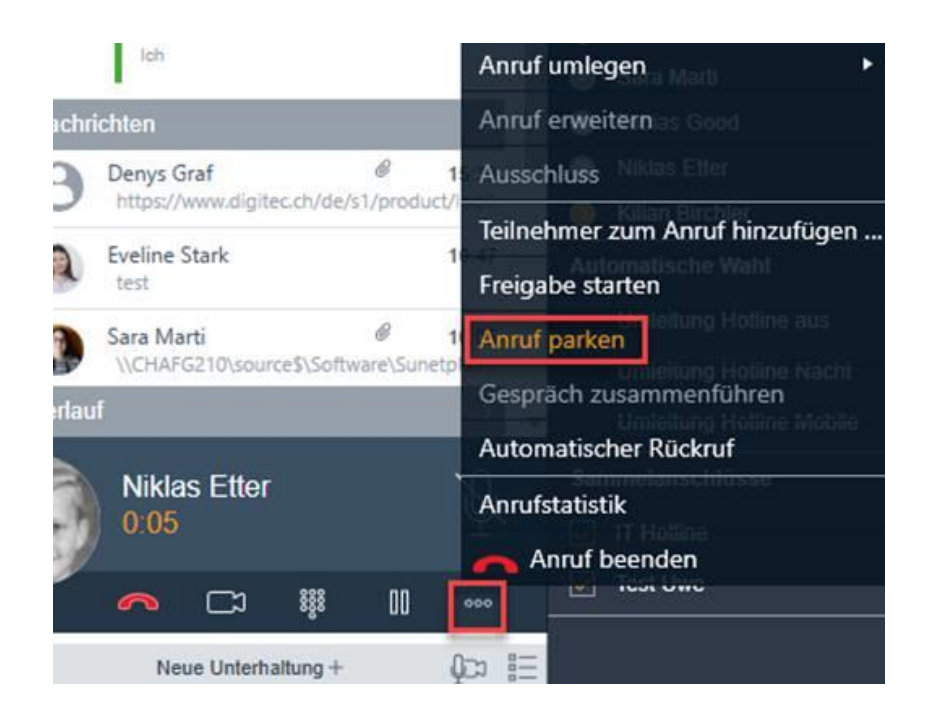

#### Anruf parken auswählen

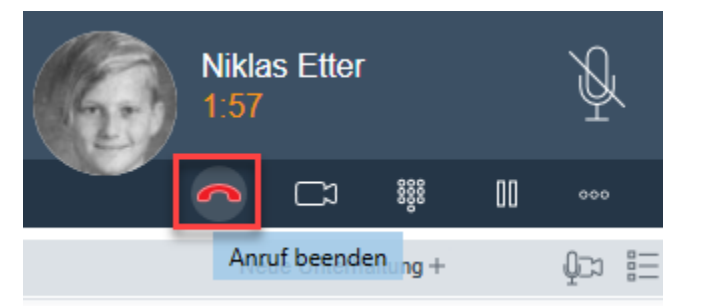

Der Anruf muss anschliessend beendet werden!

## Anruf auf DECT Geräte übergeben (2/2)

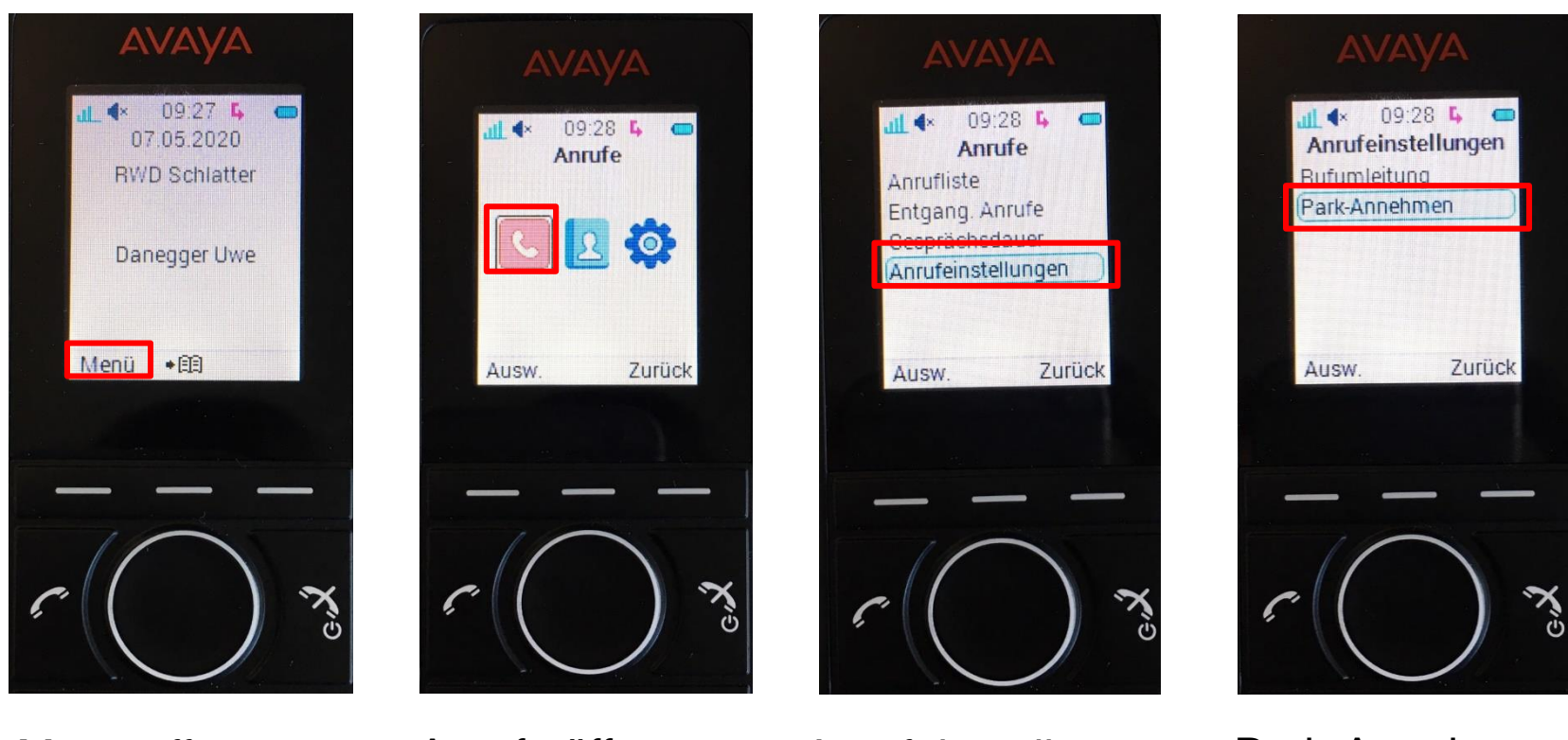

Menü öffnen

Anrufe öffnen

Anrufeinstellungen

Park-Annehmen

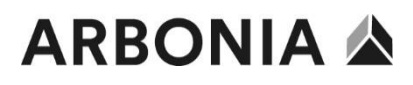

## Messaging (Chat)

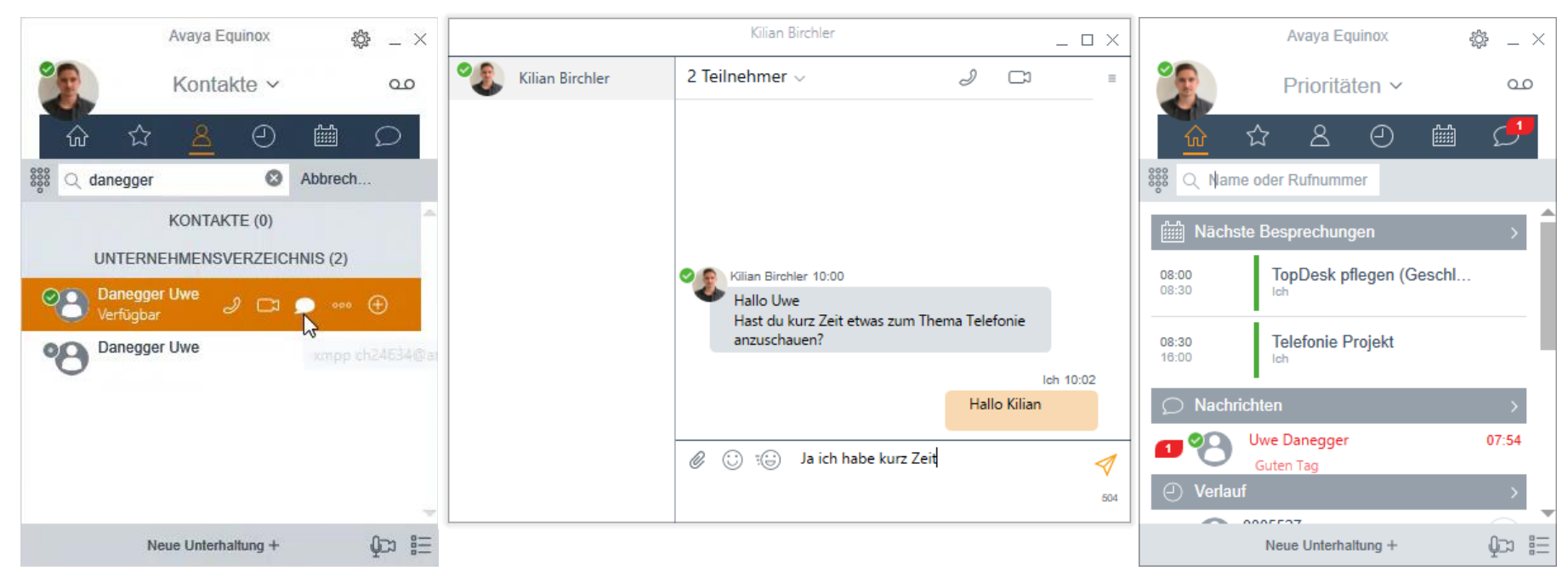

## Kontakt suchen und Chat Symbol anklicken

Mit Shift + Enter kann in die Nächste Zeile gesprungen werden

#### Antwort empfangen

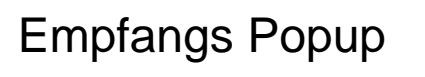

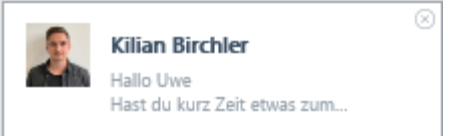

#### **Gruppenchat / Adhoc Konferenz**

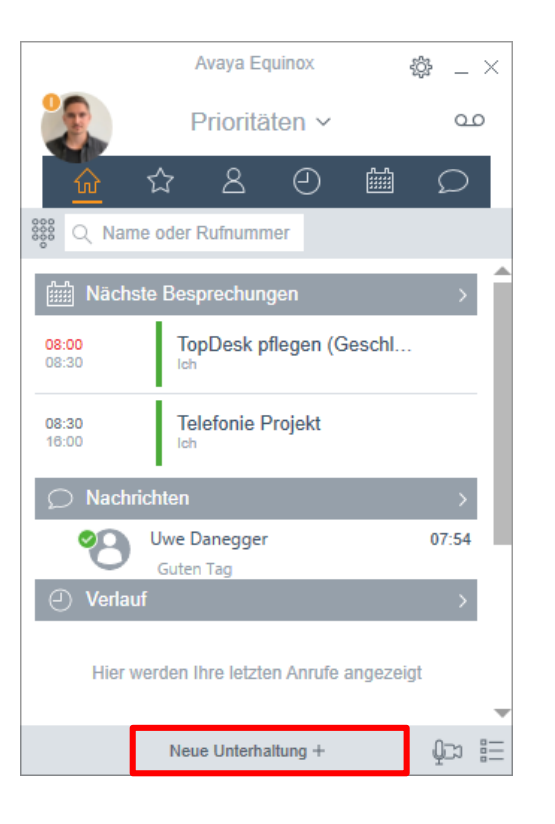

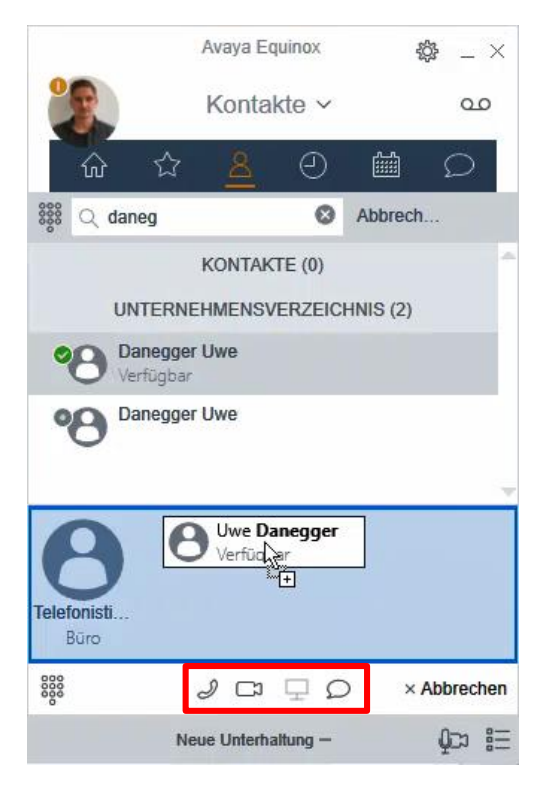

Neue Unterhaltung öffnen

Personen hinzufügen und starten

🧈 📼 Adhoc Konferenzen nur mit einem Notebook möglich

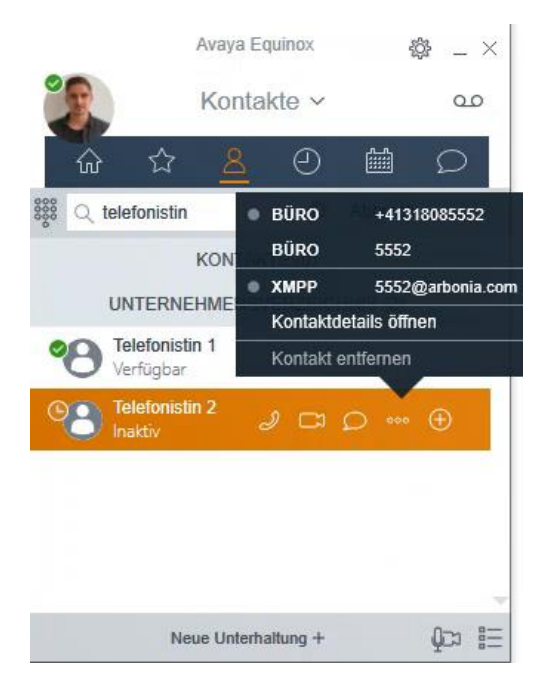

Kontaktdetails öffnen

#### **Favoriten**

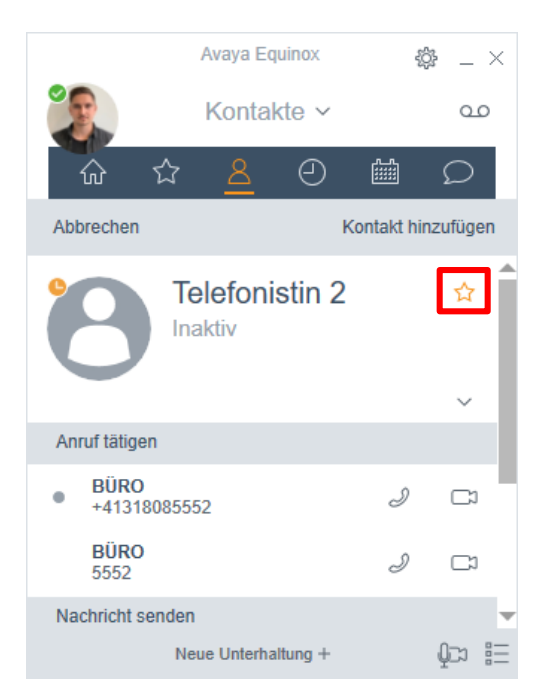

Favoriten Symbol auswählen

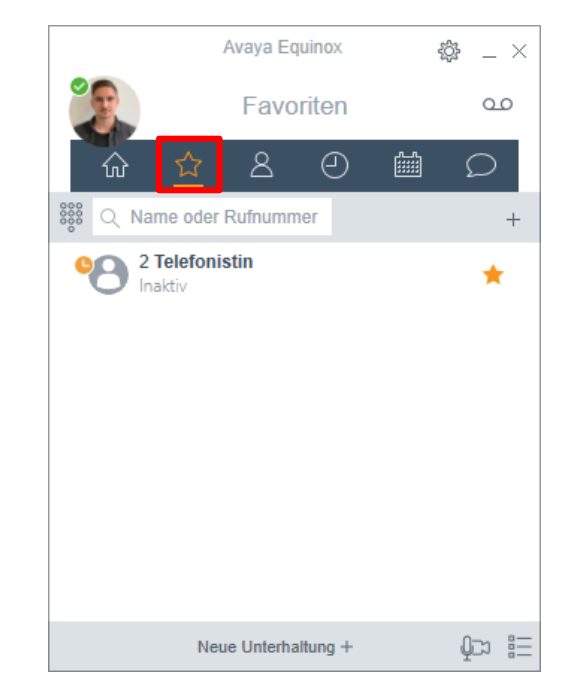

#### Favoritenleiste öffnen

Es wird eine Kopie des Kontakts angelegt!

#### Kontakte

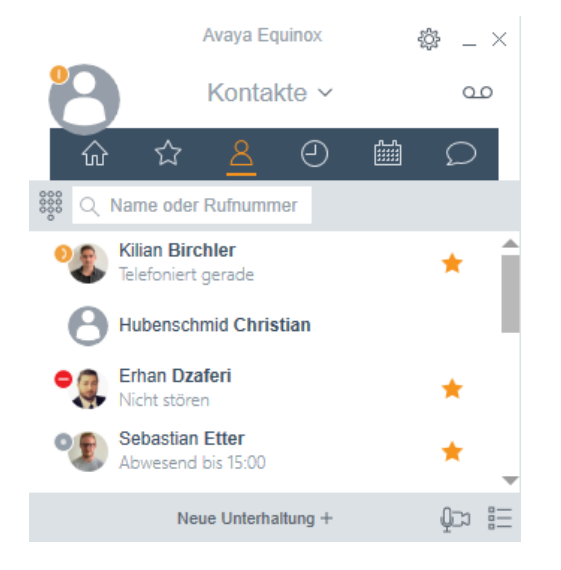

#### Avaya Equinox -67- $- \times$ Kontakte ~ 00 ŝ ☆ ً $\bigcirc$ ഹ 0 Abbrech... Q etter KONTAKTE (1) Sebastian Etter 0 \* Abwesend bis 15:00 UNTERNEHMENSVERZEICHNIS (3) Etter Sebastian Abwesend bis 15:00 Niklas Etter (cn ⊞ Neue Unterhaltung +

#### Kontakte öffnen

Favoriten und Outlook Kontakte werden angezeigt

#### Kontakt suchen

Kontakte und das Unternehmensverzeichnis werden durchsucht

#### Kalender

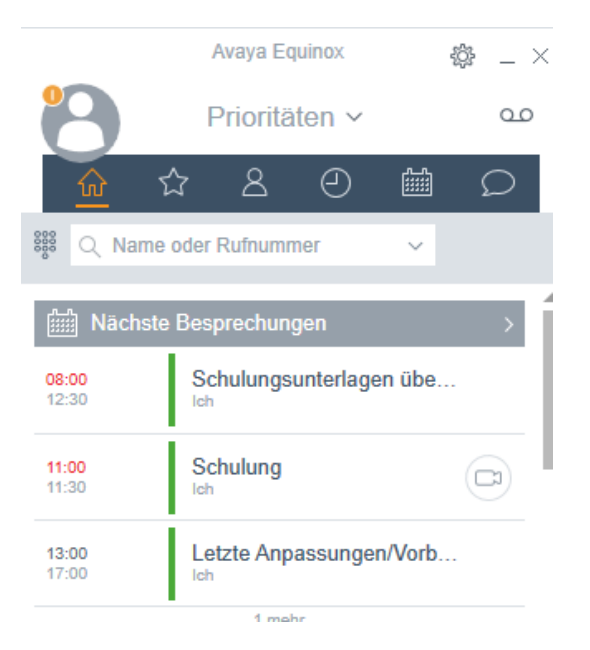

Avaya Equinox ÷ \_ × Meine Besprechungen ~ 00 ☆ 8 ً Ω Q Name oder Rufnummer 08:00 -----09:00 25.06.2010 Abgesagt: Harmonisierun... 11:15 Soherrer Nadin + 18 andere 11:45 26.06.2019 Early 06:45 Ich 07:15 26.06.2019 WoBe IT Infrastruktur 08:00 Stäheli Hanspeter + 12 andere 09:00 26.06.2019 1-2-1 Kilian 09:00 Stäheli Hanspeter + 1 andere 09:30 26.06.2019 0 1 1 0 . . . ¢¤ ∷ Neue Unterhaltung +

Termine des heutigen Tages Terminübersicht der nächsten 7 Tage

## **Funktionsmanager (Teams)**

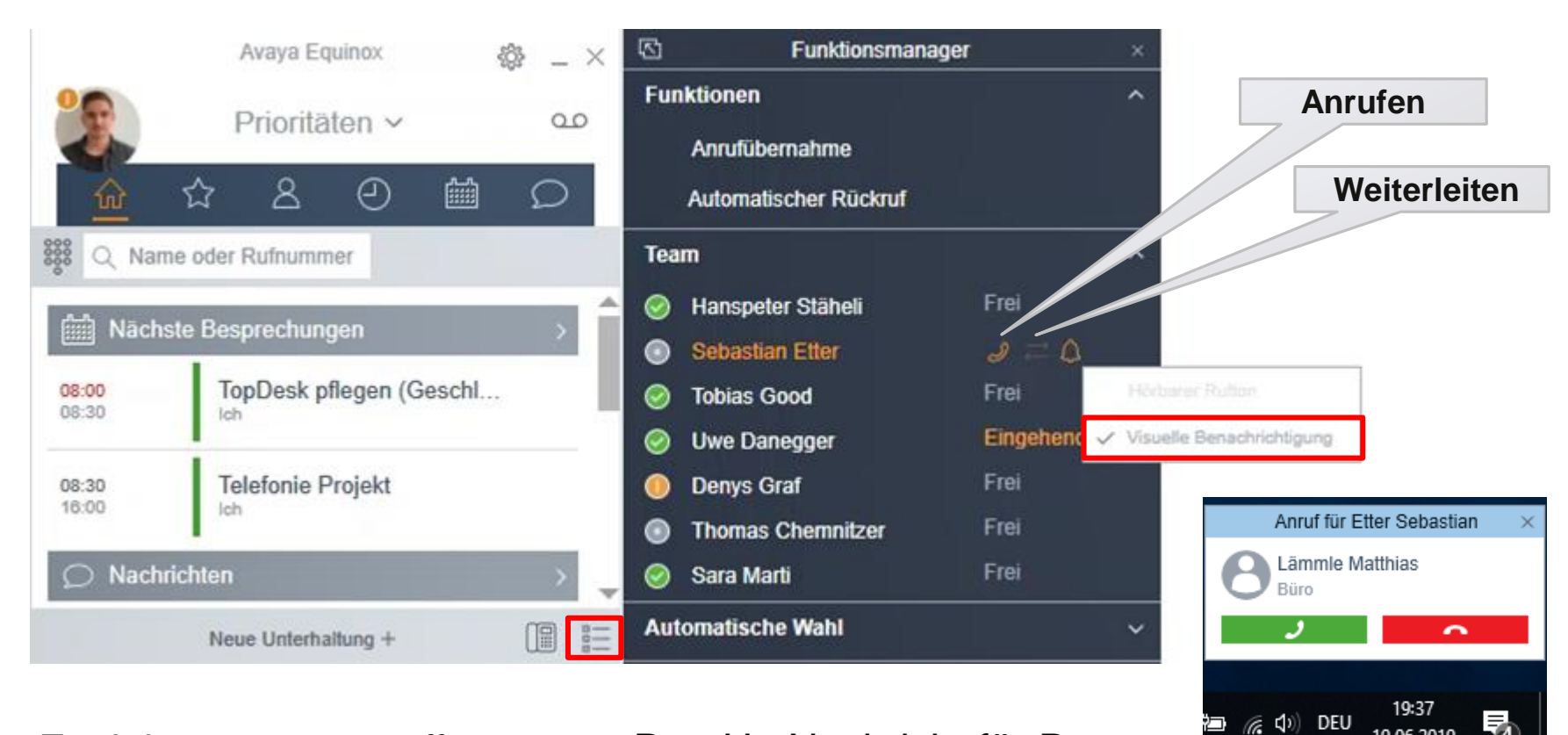

Funktionsmanager öffnen

Pop-Up Nachricht für Person im Team deaktivieren

19.06.2019

# Audio- und Videogeräte verwalten (ThinClient)

Die Audio Einstellung erfolgt direkt auf dem **ThinClient**. Damit Ihr in den AVAYA Equinox VDI-Client gelangt müsst Ihr folgende Tasten drücken: **CTRL + ALT + END** 

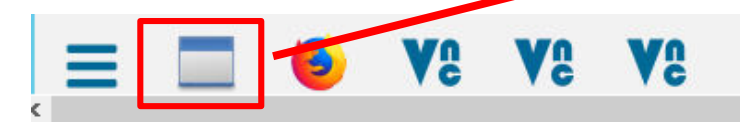

Nach dem Anpassen der Audioeinstellungen darf der VDI Client nicht geschlossen werden! Über folgendes Symbol kann die Citrix-Verbindung wieder geöffnet werden:

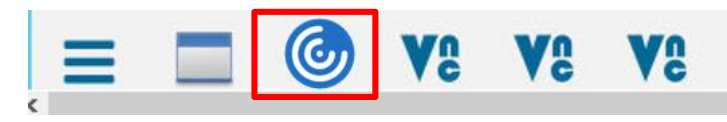

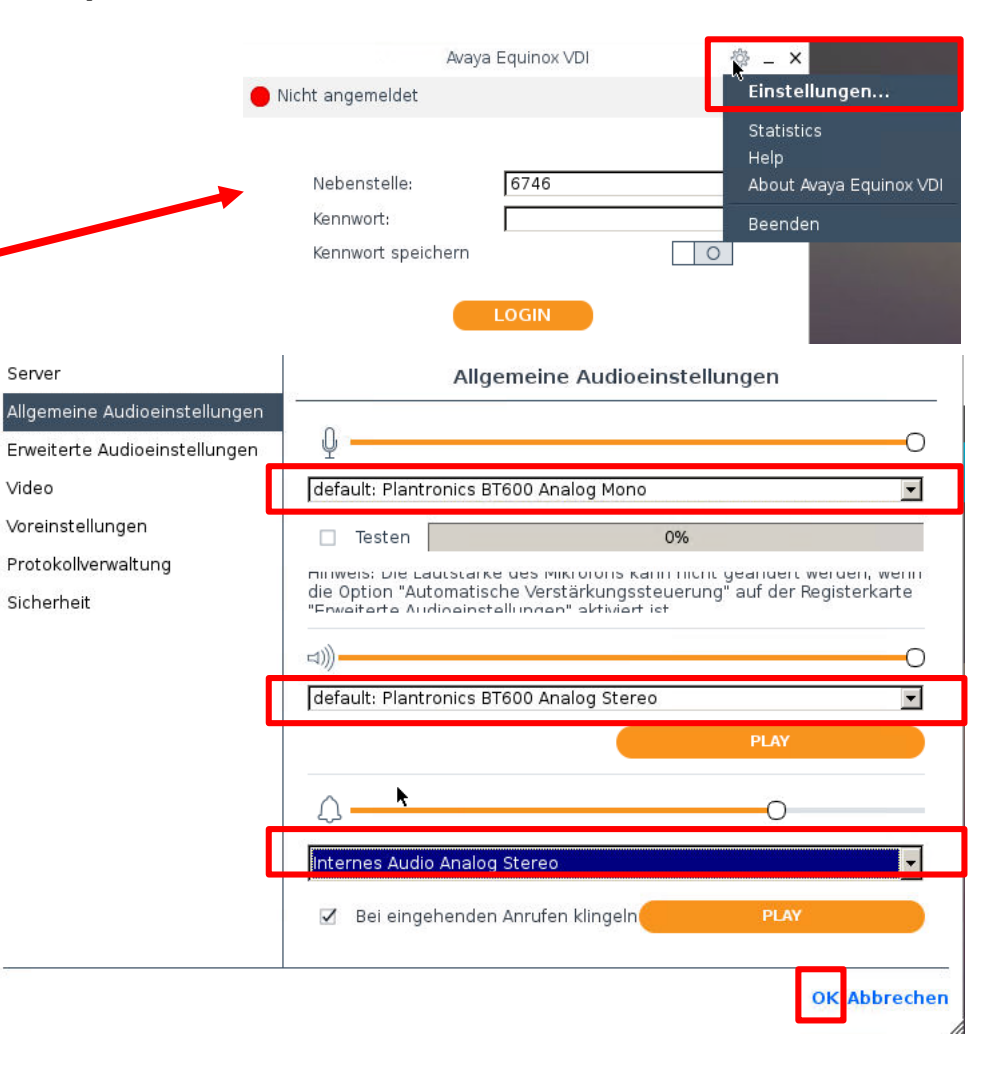

# Audio- und Videogeräte verwalten (Notebook)

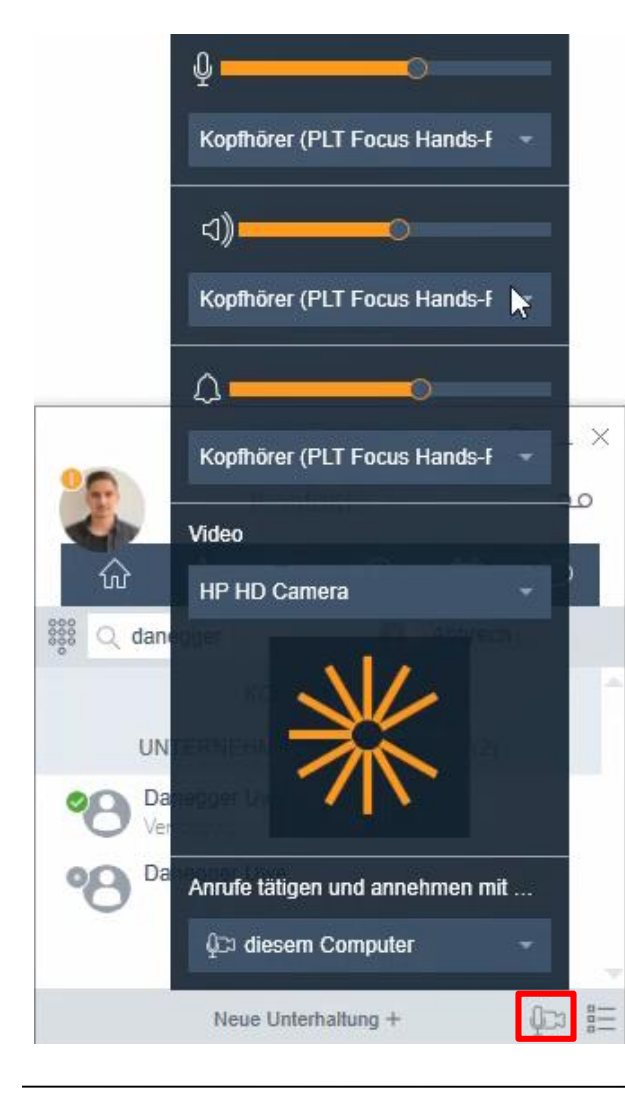

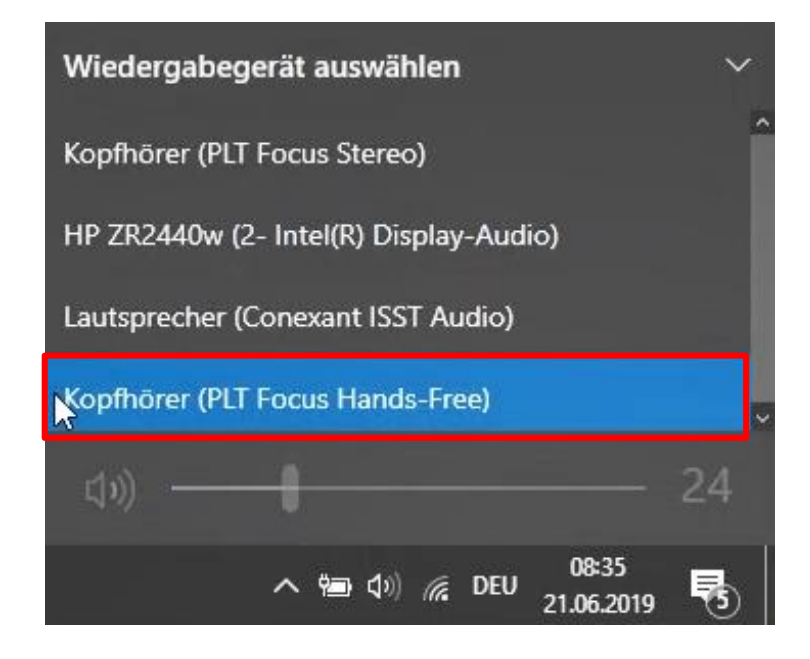

Das entsprechende Headset auswählen

## VoiceMail (ThinClient)

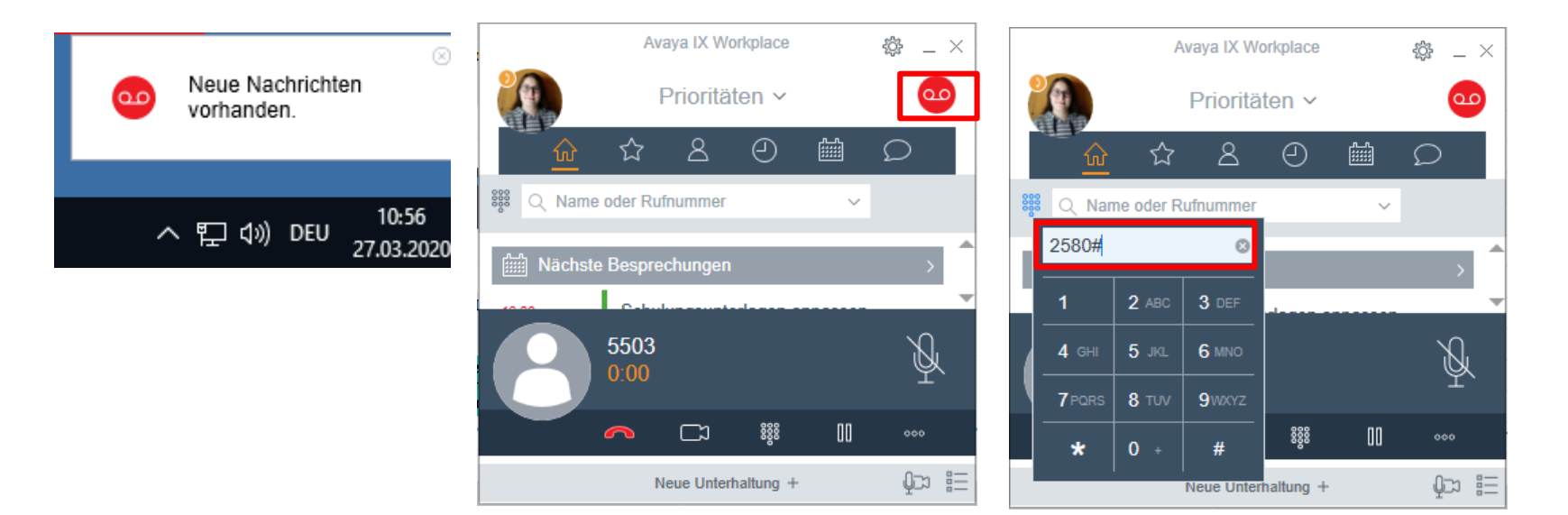

Pop-Up Meldung

#### VoiceMail anrufen

Standard-Passwort **2580** eingeben und Anweisungen befolgen, um z.B. eine persönliche Ansprache auf zu sprechen

## VoiceMail (Notebook)

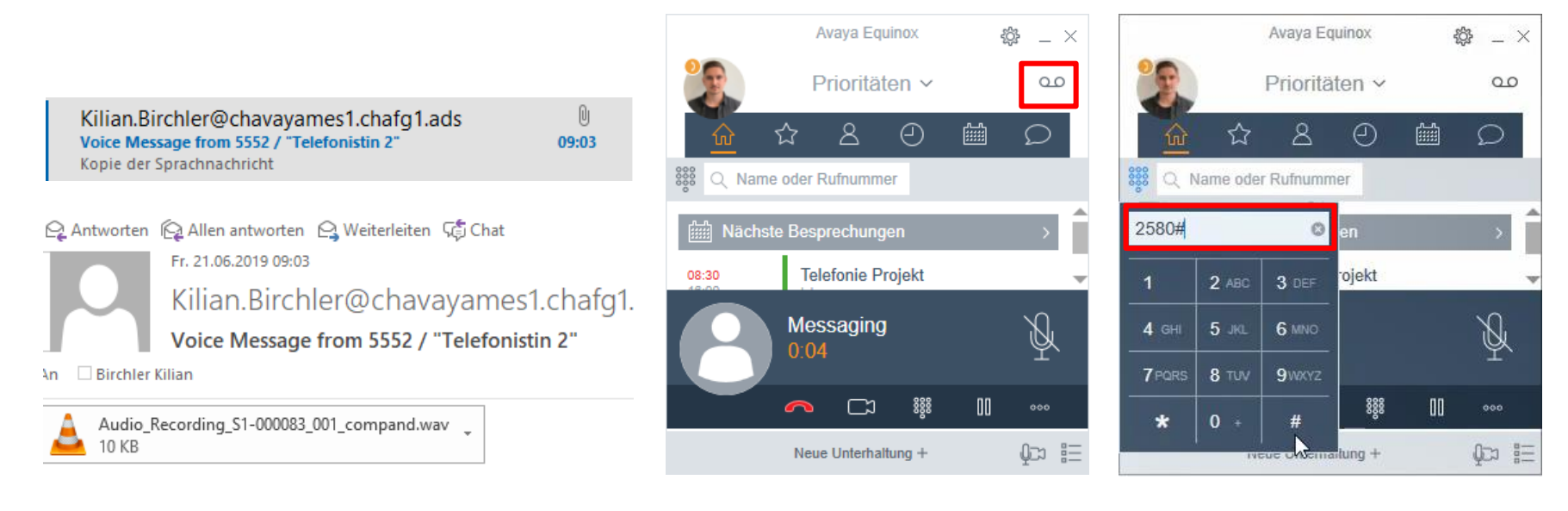

#### VoiceMail Nachrichten werden per Mail zugestellt

### VoiceMail anrufen

Standard-Passwort eingeben und Anweisungen befolgen, um z.B. eine persönliche Ansprache auf zu sprechen

## ARBONIA 🛦

#### **Mobile Integration**

- Mit dem IX Workplace Mobile-Client (App f
  ür Smartphones) sind Sie auf der Festnetznummer erreichbar und k
  önnen mit der Festnetznummer abgehend telefonieren.
- Gleiche Funktionalit
   ät wie auf dem Computer
- Datenverbindung wird benötigt (Internet-Verbindung)
- Anleitung IX Workplace Mobile
  - Android
  - <u>IOS</u>

# Konferenz Besprechungseinladung (Notebook)

Um eine Besprechungseinladung zu erstellen öffnen Sie einen neuen Termin im Outlook und klicken auf Besprechungsdetails.

|          |             |                    |                | Unbe        | nannt - Termi                        | n             |               | Ŧ                           | —                   | × |
|----------|-------------|--------------------|----------------|-------------|--------------------------------------|---------------|---------------|-----------------------------|---------------------|---|
| Datei    | Termin      | Einfügen 1         | ext formatier  | n Übe       | rprüfen 🧯                            | ) Was möc     | chten Sie tur | 1?                          |                     |   |
| Aktionen | Termin      | anungs-Assistent   | Besprechur     | ngsnotizen  | Teilnehmer<br>einladen<br>Teilnehmer | Optionen<br>• | Kategorien    | Besprechung<br>Equinox-Besp | sdetails<br>rechung | ~ |
| 5        | <> ↑        | ψ =                |                |             |                                      |               |               |                             |                     |   |
| 1 Dieser | Termin gren | zt an einen andere | n Termin in Ił | irem Kalend | er an.                               |               |               |                             |                     |   |
| Betreff  | l           |                    |                |             |                                      |               |               |                             |                     |   |
| Ort      |             |                    |                |             |                                      |               |               |                             |                     | Ŧ |
| Beginn   | Mo. 02.09.2 | 019                | 13:00          |             | ▼ Gar                                | nztägiges E   | reignis       |                             |                     |   |
| Ende     | Mo. 02.09.2 | 019                | 13:30          |             | -                                    |               |               |                             |                     |   |
|          |             |                    |                |             |                                      |               |               |                             |                     |   |

# Konferenz Besprechungseinladung (Notebook)

| Datei                    | Termin       | Einfüg                | en Text form                                     | natieren                         | Überprüfen              | ♀ Was                | möchten Sie             | tun?                 |                                 |                            |                                                                                                    |           |                                     |                                     |                      |
|--------------------------|--------------|-----------------------|--------------------------------------------------|----------------------------------|-------------------------|----------------------|-------------------------|----------------------|---------------------------------|----------------------------|----------------------------------------------------------------------------------------------------|-----------|-------------------------------------|-------------------------------------|----------------------|
| Speicherr<br>& schließe  | Löschen G    | a<br>4                | Termin<br>Terminplanung                          | gs-Assistent                     | Besprechun              | gsnotizen            | Teilnehmer<br>einladen  | 🚾 🔳 Beso<br>🐥 15 Min | thäftigt •                      | 🕑 Serientyp<br>🍥 Zeitzonen | Kateg                                                                                                    | orisieren | Besprech                            | ungsdetails                         | Start                |
|                          |              | J.                    | Anzeige                                          | n                                | Besprechun              | gsnotizen            | leinenmer               |                      | Optionen                        | l.                         | ai Na                                                                                                    | ategorien | Equin                               | ох-besprechu                        | ing i 🎢              |
| Dieser<br>Betreff<br>Ort | Termin grenz | t an eine<br>1:215527 | en anderen Termi<br>PIN:987654                   | n in Ihrem Ka                    | lender an.              |                      |                         |                      |                                 |                            | •                                                                                                    | Bespi     | rechung                             | gsplane                             | r von <del>*</del> × |
| Beginn                   | Mo. 02.09.20 | 19                    |                                                  | 13:00                            | <u> </u>                | Ganztägig            | ges Ereignis            |                      |                                 |                            |                                                                                                    |           |                                     |                                     |                      |
| Ende                     | M0. 02.09.20 | 19                    |                                                  | 15:50                            | *                       |                      |                         |                      |                                 |                            |                                                                                                    |           |                                     |                                     |                      |
|                          |              |                       |                                                  |                                  |                         |                      | e                       | quir                 | <b>∕aya</b><br>ìOX <sup>™</sup> |                            |                                                                                                    | Be        | sprechur<br>wurden                  | Ihre<br>ngsinforn<br>hinzuge        | nationen<br>fügt.    |
|                          |              |                       | Sie wurde                                        | n zur Teil                       | nahme ar                | n einer              |                         | _                    | <u> </u>                        | _                          |                                                                                                    |           |                                     | 8                                   |                      |
|                          | ł            | 0                     | Avaya Equ<br>eingelade                           | iinox-Bes<br>n:                  | prechung                |                      | Bei                     | treten               | J                               |                            |                                                                                                    |           | Uwe Dan                             | legger - \<br>Room                  | /irtual              |
|                          |              |                       | Uwe Dan                                          | egger - \                        | /irtual Ro              | om                   |                         |                      |                                 |                            |                                                                                                    |           | Besp                                | rechungs-I                          |                      |
|                          | Ko           | onfere                | nzinforma                                        | tionen                           |                         |                      |                         |                      |                                 |                            |                                                                                                    |           |                                     | 215527                              |                      |
|                          |              | Bespre<br>Bespre      | chungs-ID: 2<br>chungs-PIN:                      | 15527<br>987654                  |                         |                      |                         |                      |                                 |                            |                                                                                                    | http      | <del>Zugriffs-U</del><br>s://awg.ar | <del>RL für Konf</del><br>bonia.com | erenz<br>:443/por    |
|                          | Pe           | r Vid                 | eokonferen                                       | zsystem                          | beitreter               | ı                    |                         |                      |                                 |                            |                                                                                                    |           |                                     |                                     |                      |
|                          | ,            | Wähler                | n Sie die Bespr                                  | echungs-l                        | D, gefolgt v            | on der B             | esprechung              | Is-PIN               |                                 |                            |                                                                                                    |           | Bespre                              | chung star                          | rten                 |
|                          | ļ            | Equino                | <u>x Teilnahme</u>                               | -                                |                         |                      |                         |                      |                                 |                            |                                                                                                    |           |                                     |                                     |                      |
|                          | Pe           | r Tele                | fon heitret                                      | en                               |                         |                      |                         |                      |                                 |                            |                                                                                                    |           | Detai                               | ls entferne                         | en                   |
|                          |              | Wähler<br>Bespre      | n Sie eine der i<br>chungs-ID und                | folgenden<br><u>d -PIN ein</u> , | Rufnumme<br>wenn Sie da | rn und g<br>azu aufg | eben Sie<br>efordert we | rden.                |                                 |                            |                                                                                                    |           |                                     |                                     |                      |
|                          |              | Deutso<br>Engliso     | : <b>h:</b> +41 71 440<br>: <b>h:</b> +41 71 440 | ) 55 01<br>) 55 02               |                         | .,                   |                         |                      |                                 |                            |                                                                                                    |           |                                     |                                     |                      |
|                          |              |                       |                                                  |                                  |                         |                      |                         |                      |                                 |                            | The second second secon |           |                                     |                                     |                      |

Die Besprechung wird automatisch mit den Daten zu Ihrem Virtual Room ausgefüllt.

 Für externer die an
 einer Videokonferenz teilnehmen

Zugangsdaten zur Besprechung

Einwahl mit Telefon oder Konferenztelefon

# IX Workplace Besprechung teilnehmen ohne PIN-Eingabe (Notebook)

|                                  | Besprechungen     | Schaltungen EgoKiefer als Vorb                                               | ereitung für den Mo. 2. Se                   | pt Besprechung              | 雨 —                         |                  |    |                               | Use Danemar - Vitial Room 131             |                                               |
|----------------------------------|-------------------|------------------------------------------------------------------------------|----------------------------------------------|-----------------------------|-----------------------------|------------------|----|-------------------------------|-------------------------------------------|-----------------------------------------------|
| Datei                            | Besprechung       | Einfügen Text formatieren                                                    | Überprüfen Q                                 | Was möchten Sie tun?        |                             |                  |    | <b>≈</b> \$=- &-              | Constantingger - Fister (1000) 1.01       | - 11 X                                        |
| Speichern<br>& schließen<br>Akti | Löschen 🤤 🗸       | Termin<br>Terminplanungs-Assistent<br>Anzeigen                               | Besprechungsnotizen A                        | Optionen     V              | n Beitreten                 | hung             | •  | 88.(1)                        | Vetcome to Une Dar<br>Please wait for the | inger - Virtual Room<br>Inderator or press '1 |
| 5                                | c≥ ↑ ↓            |                                                                              |                                              |                             |                             |                  | 63 |                               |                                           |                                               |
| 1 Zugesagt                       | am 28.08.2019 09: | 04.                                                                          |                                              |                             |                             |                  | Č, |                               |                                           | 4                                             |
| Organisator                      | Stäheli Hanspeter | r                                                                            |                                              |                             | Gesendet Mi.                | 28.08.2019 08:51 | 9  | Chat                          |                                           |                                               |
| Betreff                          | Besprechungen S   | Schaltungen EgoKiefer als Vorbe                                              | reitung für den Mo. 2. Sep                   | t.                          |                             |                  |    |                               |                                           |                                               |
| Ort                              | Virtual Room:215  | 521 PIN:987654                                                               |                                              |                             |                             | •                |    |                               |                                           | 10H (m)1                                      |
| Beginn                           | Fr. 30.08.2019    | 08:00                                                                        | 👻 🗌 Ganztägi                                 | ges Ereignis                |                             |                  |    | Bentliche Nachricht stegetion |                                           |                                               |
| Ende                             | Fr. 30.08.2019    | 10:00                                                                        | -                                            |                             |                             |                  |    |                               |                                           |                                               |
|                                  | **                | Sie wurden zur Teil<br>Avaya Equinox-Bes<br>eingeladen:<br>Hanspeter Stäheli | nahme an einer<br>prechung<br>- Virtual Room | AVAY<br>EQUINO<br>Beitreten | <b>″A</b><br>X <sup>™</sup> |                  |    | Beitr<br>klick                | reten in der S<br>en                      | ymbolleiste                                   |
|                                  | Konfer            | renzinformationen                                                            |                                              |                             |                             |                  |    |                               |                                           |                                               |
|                                  | Bespr<br>Bespr    | rechungs-ID: 215521<br>rechungs-PIN: 987654                                  |                                              |                             |                             |                  |    |                               |                                           |                                               |
|                                  | Per Vic           | deokonferenzsystem                                                           | beitreten                                    |                             |                             |                  |    |                               |                                           |                                               |
|                                  | Wähle<br>Equine   | en Sie die Besprechungs-II<br><u>ox Teilnahme</u>                            | D, gefolgt von der Be                        | sprechungs-PIN              |                             |                  |    |                               |                                           |                                               |
|                                  | Per Tel           | lefon beitreten                                                              |                                              |                             |                             | •                |    |                               |                                           |                                               |

In freigegebenem Ordner 🛛 🌉 Kalender - Uwe.Danegger@arbonia.com

# IX Workplace Besprechung teilnehmen mit PIN (Notebook)

Avaya Equinox

Prioritäten ~

Ihr Raum ist für die Verwendung einer einmaligen PIN

konfiguriert. Geben Sie eine PIN ein, die Teilnehmer

beim Beitritt zur Besprechung angeben müssen.

**PIN eingeben** 

Avaya Equinox Schulung

袋 \_ ×

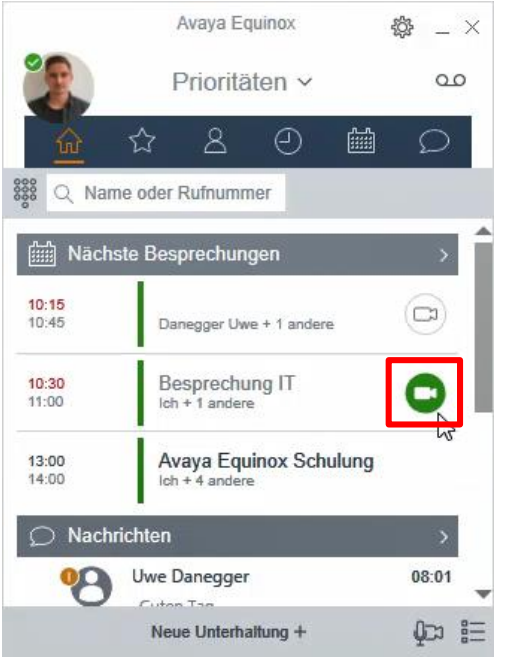

# Neue Unterhaltung + QC3 =

## Standard PIN: 987654

Neue Unterhaltung +

Falls Sie der Ersteller der Besprechung sind, funktioniert dies auch ohne PIN

| 谷 Equinox-Besprechungen                                     |            |
|-------------------------------------------------------------|------------|
| Meine Besprechung starten<br>Kilian Birchler - Virtual Room | <b>C</b> 3 |
| An Equinox-Besprechung teilnehmen                           | >          |
| Zu "Mein Besprechungsportal" wechseln                       | >          |
| Neue Unterhaltung +                                         | Q⊂¤ i=     |

An einer Besprechung teilnehmen

| < Zurück An Equinox-Besprechung teilnehmen                     |  |  |  |  |  |  |  |
|----------------------------------------------------------------|--|--|--|--|--|--|--|
| Auf geht's zur Besprechung!                                    |  |  |  |  |  |  |  |
| Ihr Name Kilian Birchler                                       |  |  |  |  |  |  |  |
| https://<br>Besprechungsadresse awg.arbonia.com:443/<br>portal |  |  |  |  |  |  |  |
| Besprechungs-ID                                                |  |  |  |  |  |  |  |
| Equinox für Audio und Video verwenden                          |  |  |  |  |  |  |  |
| Teilnehmen                                                     |  |  |  |  |  |  |  |
| Neue Unterhaltung + Q⊃3 🚆                                      |  |  |  |  |  |  |  |

**PIN-Eingabe (Notebook)** 

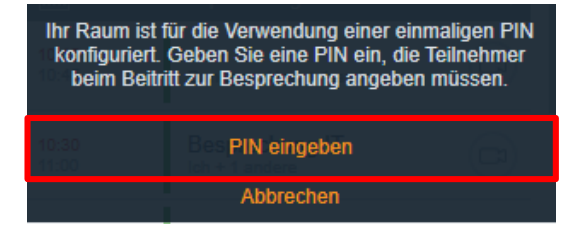

IX Workplace Besprechung teilnehmen mit

#### Standard PIN: 987654

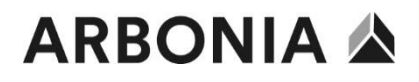

#### IX Workplace Besprechung teilnehmen (ThinClient)

#### Tugesagt am 27.03.2020 11:26.

Dieser Termin verursacht einen Konflikt mit einem anderen Termin in Ihrem Kalender.

| Organisator | 🗌 Birchler Kilian                                                                   | Gesendet Fr. 27.03.20                    | Avaya IX Workplace                        |            | Avaya I | X Workpla    | ace          | -82 |
|-------------|-------------------------------------------------------------------------------------|------------------------------------------|-------------------------------------------|------------|---------|--------------|--------------|-----|
| Betreff     | Meeting Telefonie                                                                   |                                          | Prioritäton M                             | 9          | PI      | V einaebe    | n: ×         |     |
| Ort         | Virtual Room:215526 PIN:987654                                                      |                                          | Phontaten *                               |            |         | <b>-</b>     |              |     |
| Beginn      | Fr. 27.03.2020                                                                      | <ul> <li>Ganztägiges Ereignis</li> </ul> |                                           |            |         |              |              |     |
| Ende        | Fr. 27.03.2020                                                                      | •                                        |                                           | <u>ហ</u> ੇ |         |              |              |     |
|             | 11 8 1                                                                              |                                          | 👬 🔍 215526 🖉 🗔 🕲                          |            | 1       | 2 ABC        | 3 DEF        |     |
|             |                                                                                     | equinox                                  | Lier werden Ibre letzten Nachrichten enge | 0.11.1     | 4 сні   | 5 JKL        | <b>6</b> MNO |     |
|             | Sie wurden zur Teilnahme an einer                                                   | <u>Beitreten</u><br><u>über</u>          | nier werden nire leizten Nachnichten ange | U Verla    | 7 PQRS  | <b>8</b> TUV | 9wxyz        |     |
|             | Avaya Equinox-Besprechung<br>eingeladen:                                            | Browser<br>(für                          | <ul> <li>Verlauf</li> </ul>               |            | *       | 0 +          | #            |     |
|             | Killan Birchier - Virtual Room<br>Konferenzinformationen<br>Besprechungs-ID: 215526 | Externe)                                 | Hier werden Ihre letzten Anrufe angeze    |            |         | Eingabe      |              |     |
| 4           | Besprechungs-PIN: 987654                                                            | ٩                                        | Neue Unterhaltung +                       |            | Neue    | Unterhaltu   | ng +         |     |

Termineinladung öffnen

Besprechungs-ID anrufen

Besprechungs-PIN eingeben

## ARBONIA 🋦

# IX Workplace Besprechung teilnehmen mit Tischtelefon/Konferenztelefon

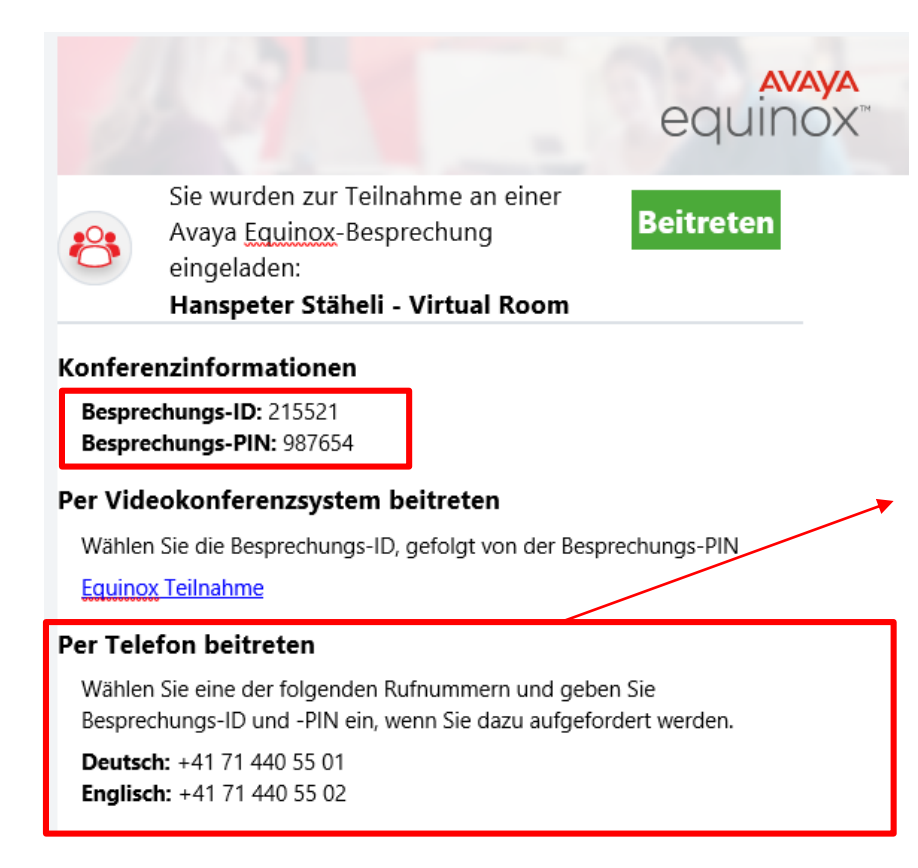

Einer der beiden untern aufgeführten Nummern anrufen. Sie werden dann aufgefordert die Besprechungs-ID und den Besprechungs-PIN einzugeben.

Wenn der Organisator nicht mit dem IX Workplace Softphone an der Besprechung teilnimmt, muss sich ein Teilnehmer als Moderator einwählen um die Besprechung zu starten.

Die Anleitung dazu folgt auf der nächsten Seite.

## ARBONIA 🋦

#### Zum Moderator werden

Damit eine Konferenz gestartet wird, muss ein Moderator anwesend sein. Besprechungen die von Ihnen erstellt wurden starten Sie immer als Moderator. Ausnahme hiervon ist die Teilnahme mit Hilfe eines Tischtelefon/Konferenztelefon/Handy.

Zum Moderator werden am Tischtelefon/Konferenztelefon/Handy: Hierzu während der Wartemusik \*1 und den Moderator-PIN eingeben. Der Moderator-PIN ist standardmässig die Rufnummer des Erstellers in folgendem Format: 41714405527. Bestätigung mit #. *Beispiel: \*141714405527#* 

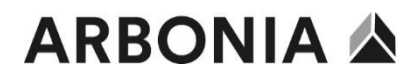

#### Zum Moderator werden im IX Workplace Client

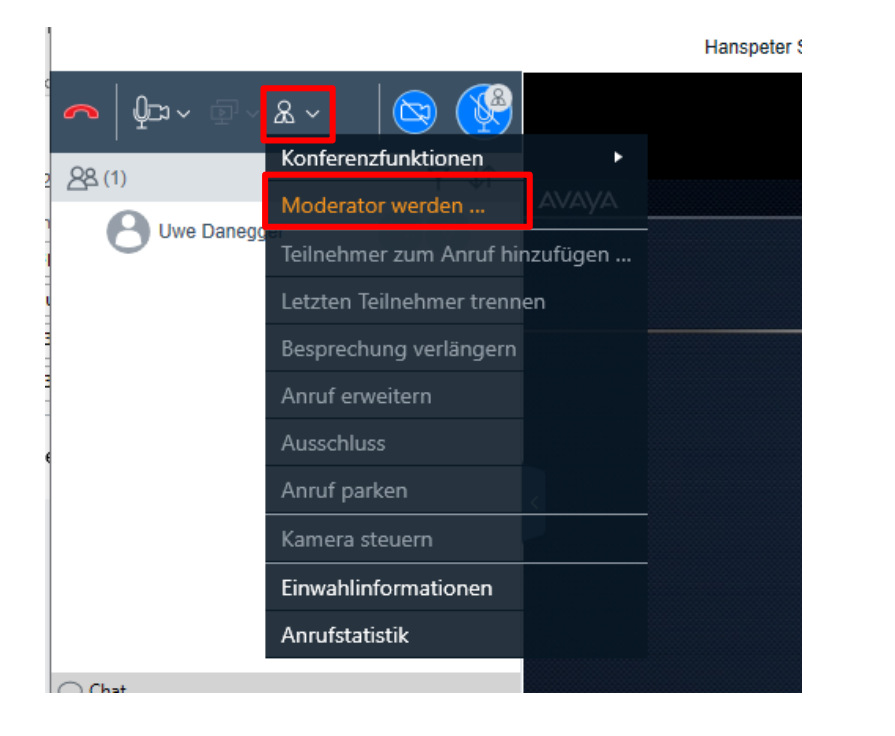

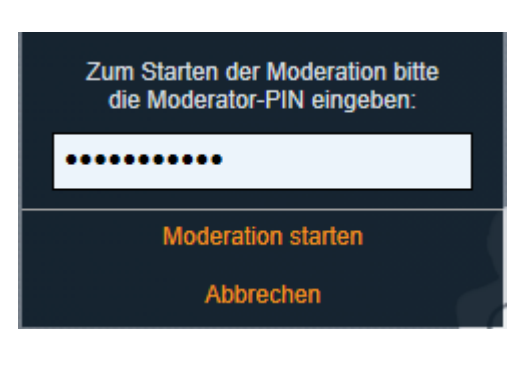

#### Moderator PIN ändern (Notebook)

Um den Moderator PIN zu ändern müssen Sie sich unter folgendem Link anmelden: <u>https://awg.arbonia.com/portal/tenants/default/</u>

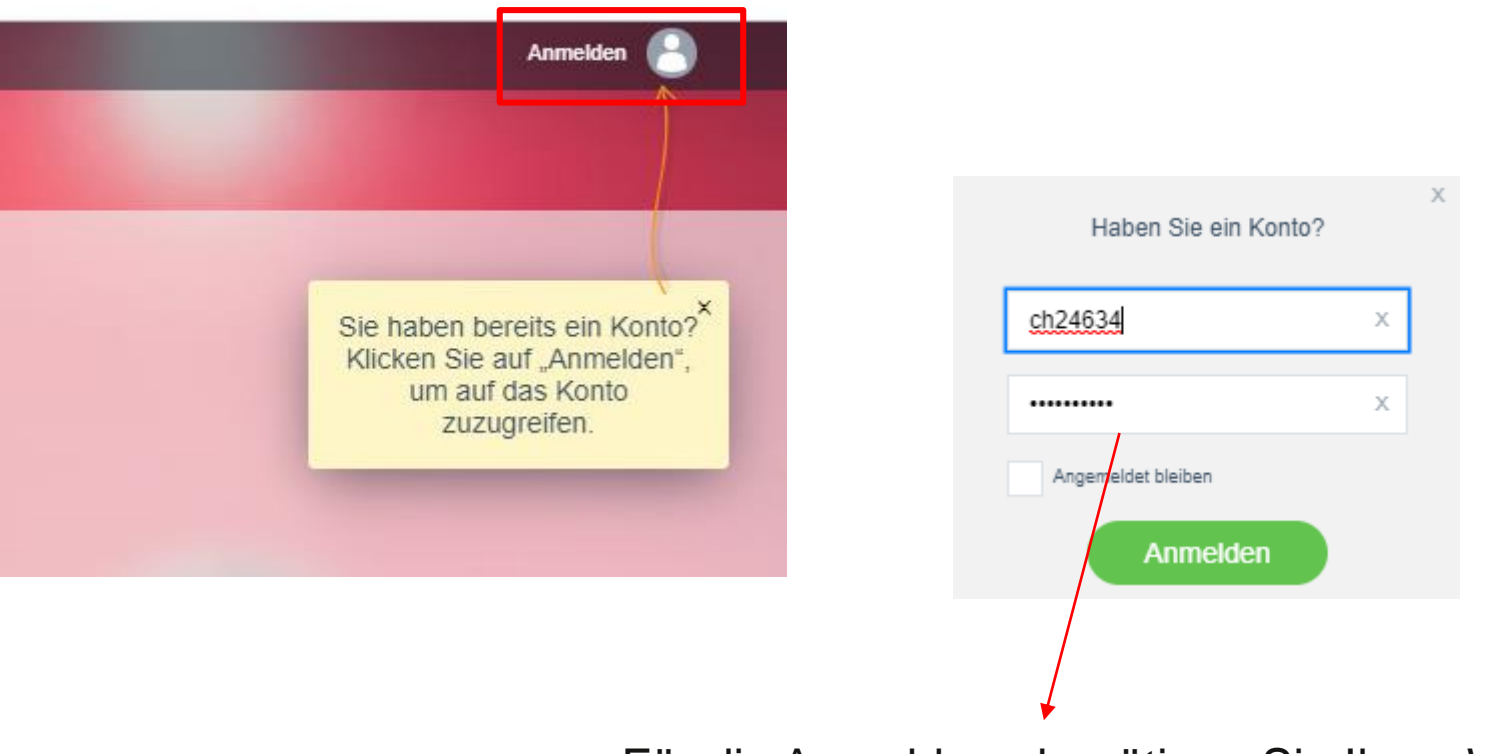

Für die Anmeldung benötigen Sie Ihren Windows User sowie dass dazugehörige Kennwort.

#### Moderator PIN ändern (Notebook)

Nach der Anmeldung müssen Sie nun die Einstellungen öffnen

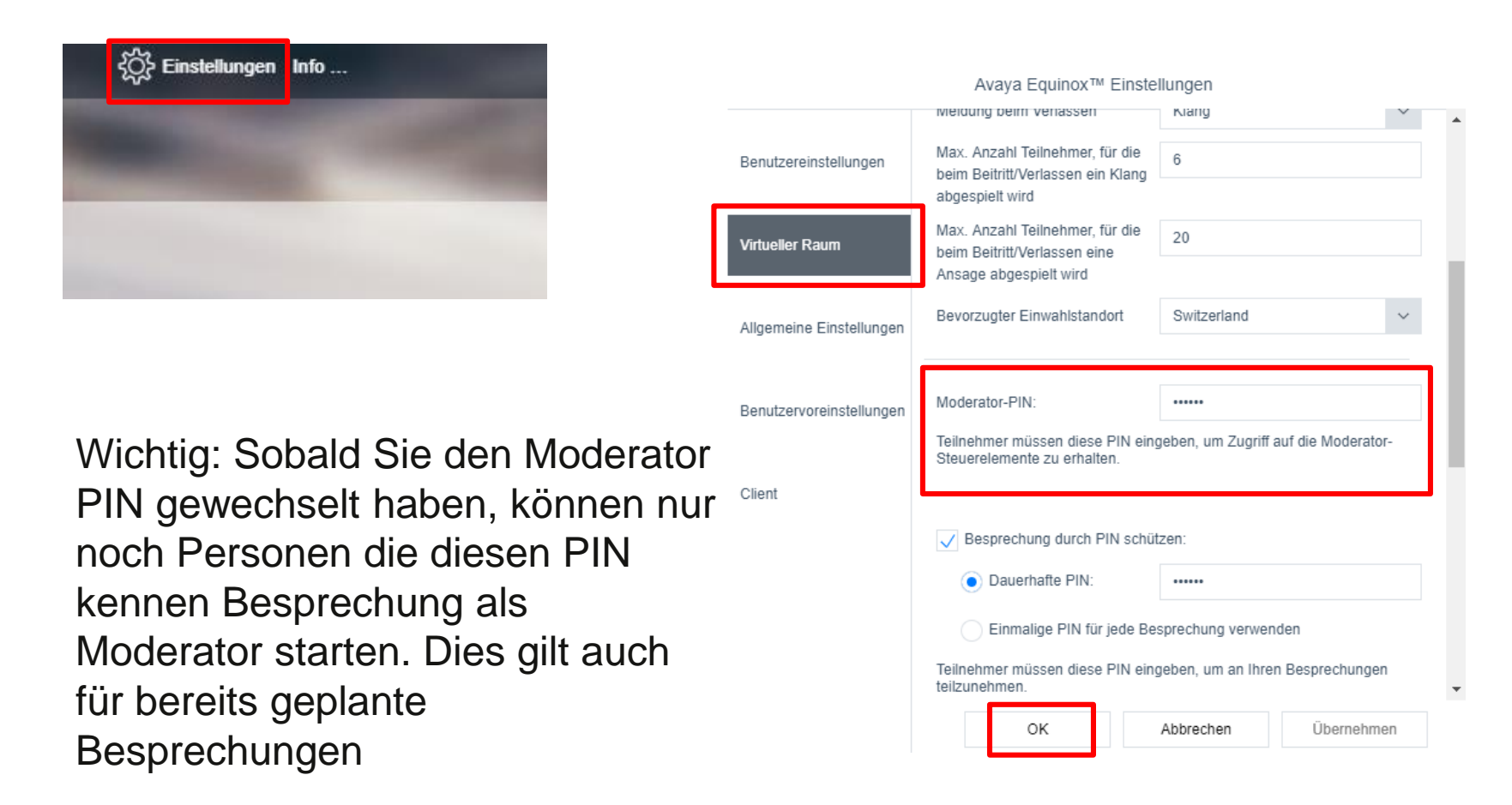

## IX Workplace Besprechung teilnehmen für externe

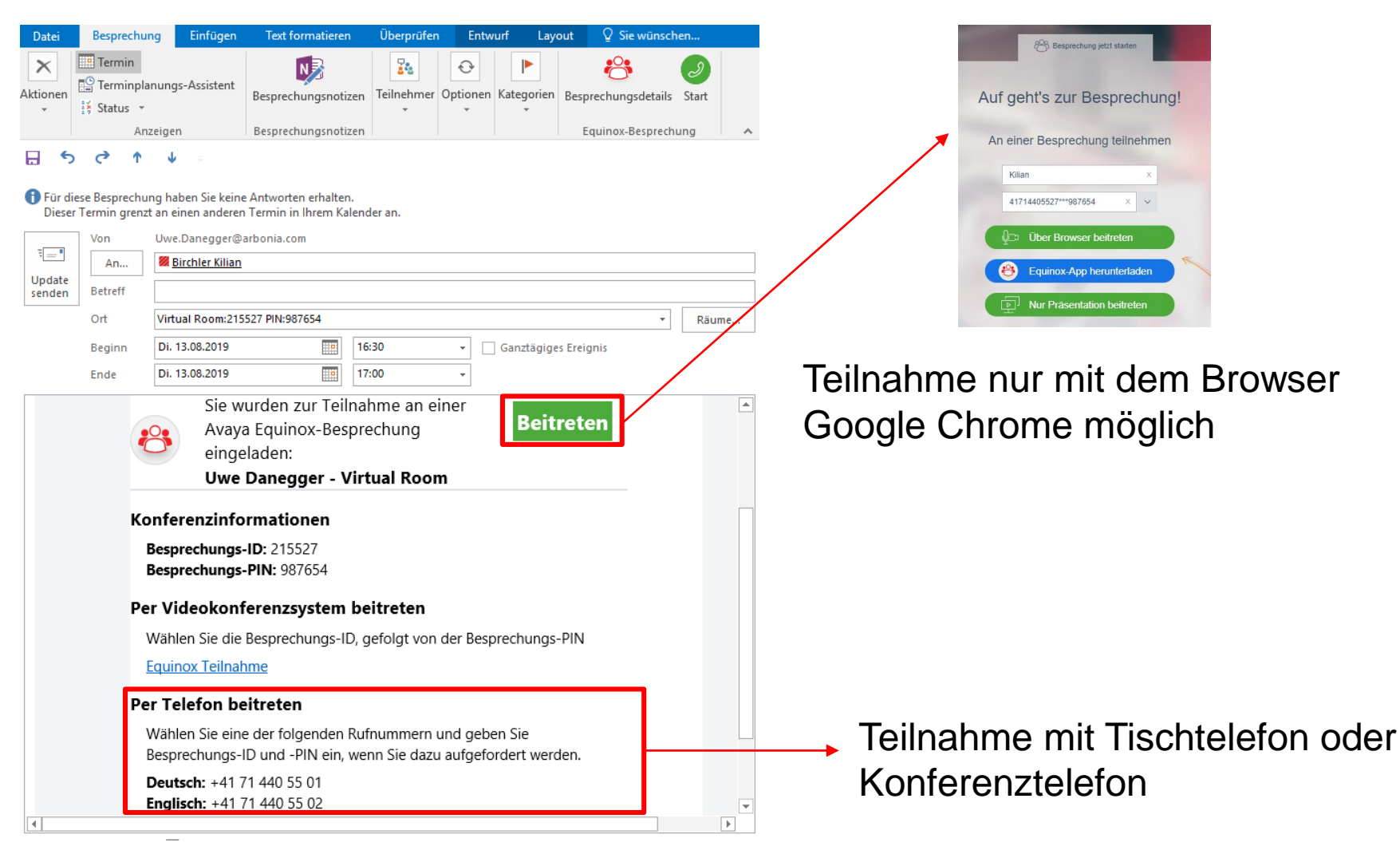

#### **IX Workplace Besprechung**

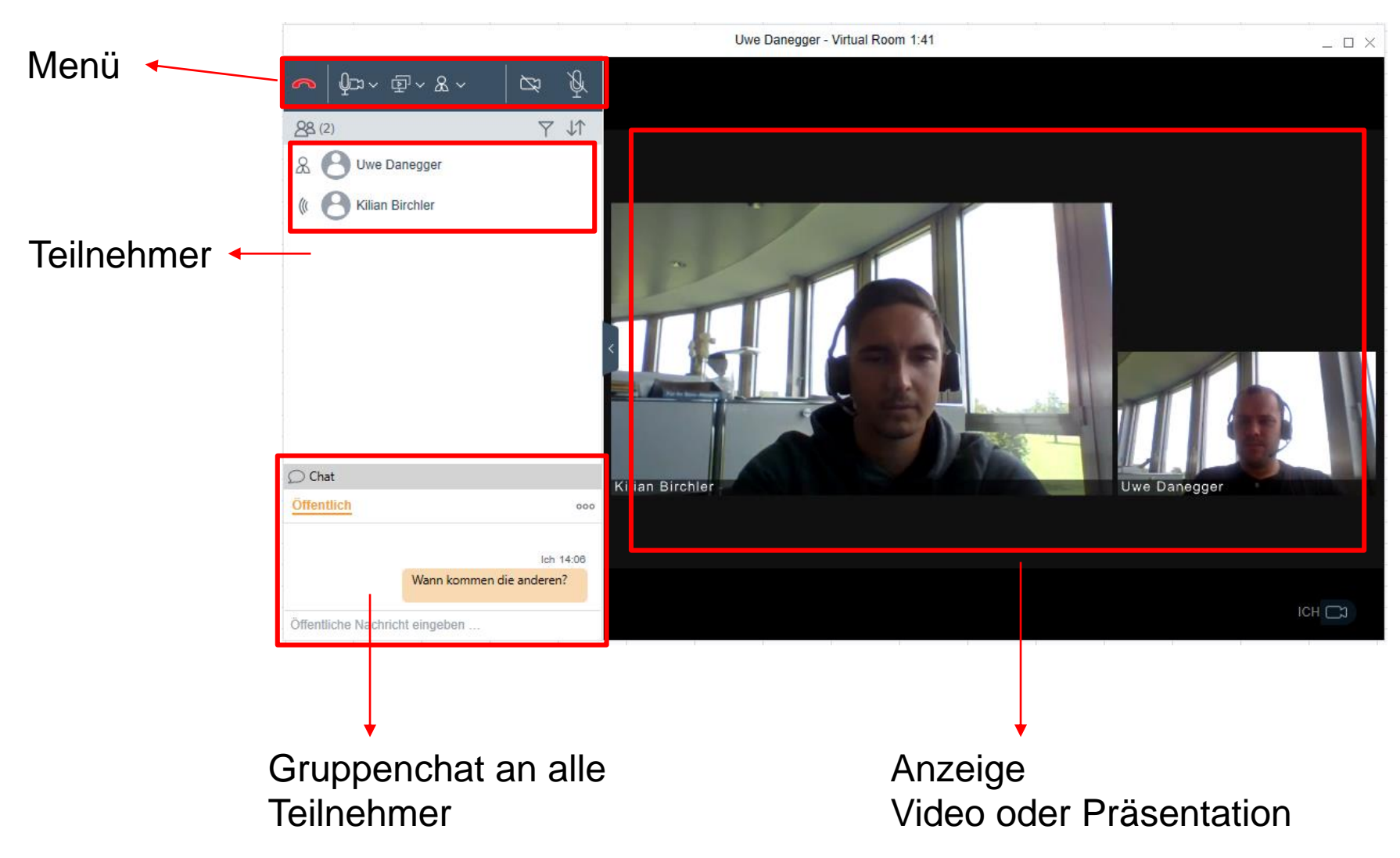

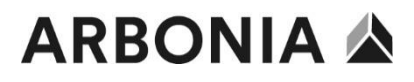

### IX Workplace Besprechung (Desktop-Sharing)

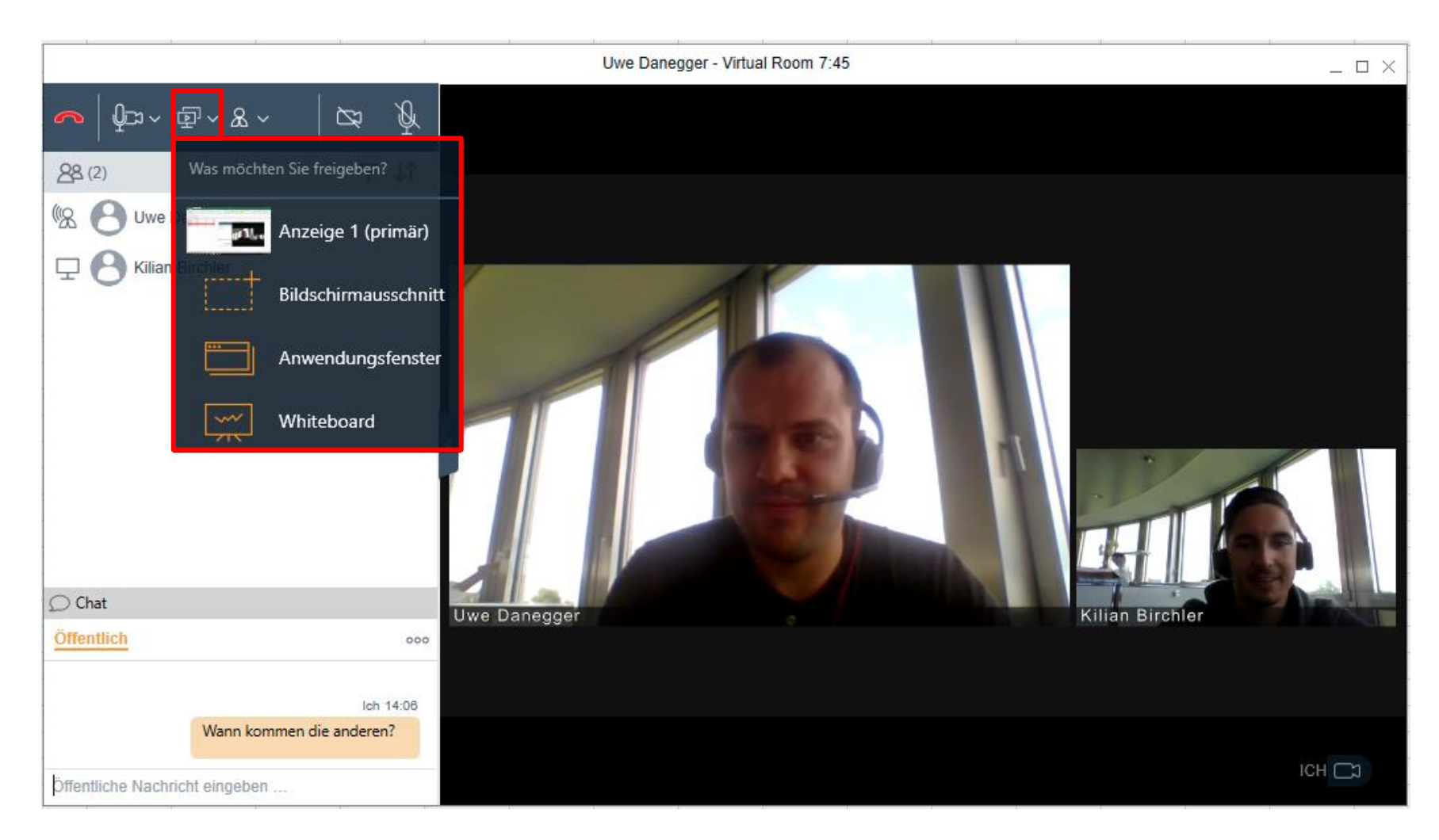

## IX Workplace Besprechung (Desktop-Sharing aktiv)

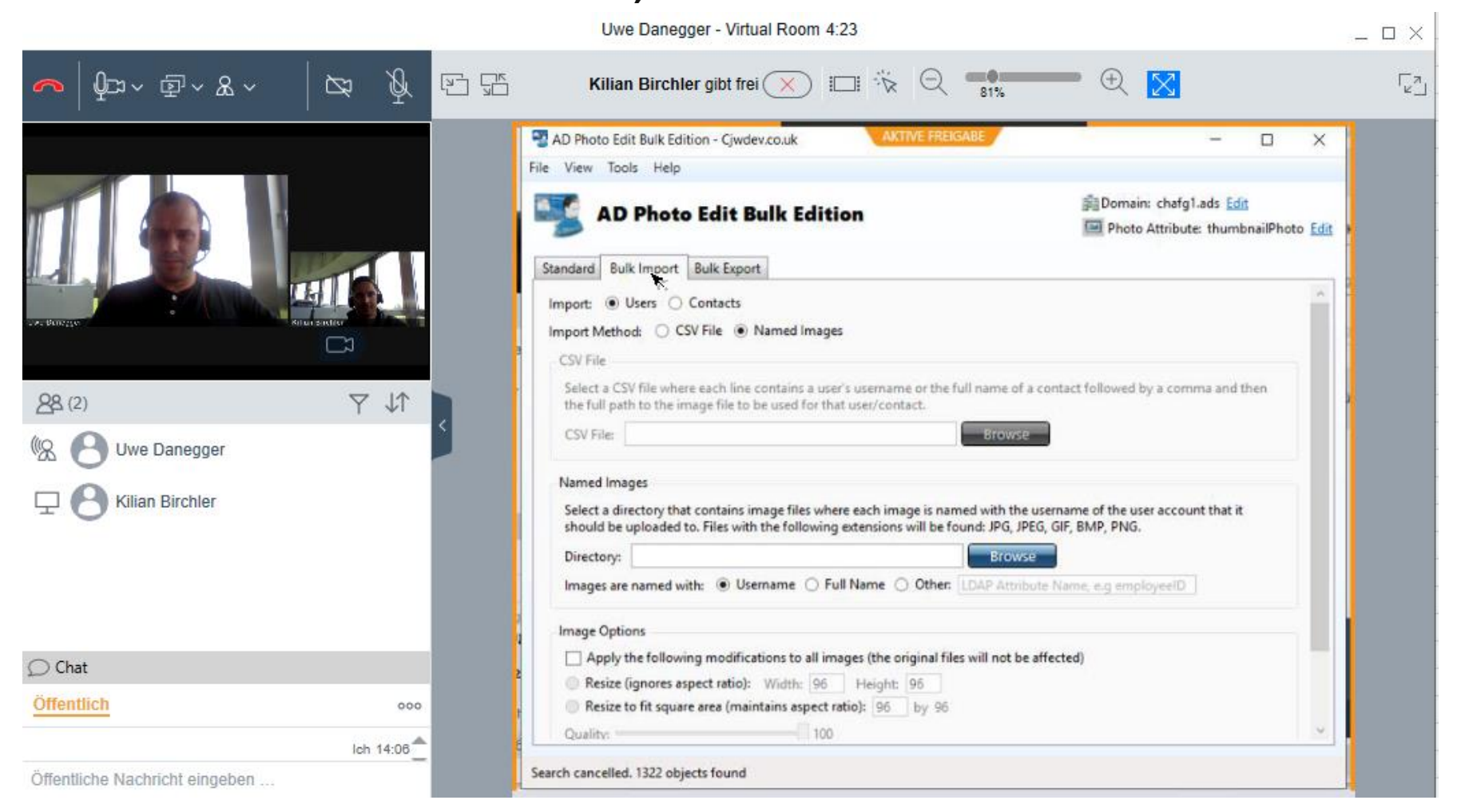

#### IX Workplace Besprechung Einstellungen

|                       |                                             |        | Uwe Danegger - Virtual Room 11:1 |
|-----------------------|---------------------------------------------|--------|----------------------------------|
| <b>~   ∮</b> ⊂, ~ ∰   | ~ & ~   \arrow \y                           |        |                                  |
| 98 (2)                | Konferenzfunktionen                         | •      | Alle stummschalten               |
|                       | Moderator werden                            |        | Stummschaltung für alle aufheben |
| WX O Uwe Dan          | Teilnehmer zum Anruf hinzuf                 | ügen   | O Aufzeichnung                   |
| 🖵 🖰 Kilian Bird       | <sup>chler</sup> Letzten Teilnehmer trennen |        | 1 Vortragsmodus                  |
|                       | Besprechung verlängern                      | •      | ↓ Beitrittstöne                  |
|                       | Anruf erweitern                             |        | ✓ ๙ Fortsetzung                  |
|                       | Ausschluss                                  |        | 🗟 Besprechung sperren            |
|                       | Anruf parken                                |        | Besprechung für alle beenden     |
|                       | Kamera steuern                              |        |                                  |
|                       | Einwahlinformationen                        |        |                                  |
|                       | Anrufstatistik                              |        |                                  |
| 💭 Chat                |                                             | ve Dan | enger                            |
| Öffentlich            | 000                                         | re Dan | 09901                            |
|                       |                                             |        |                                  |
|                       | Ich 14:06<br>Wann kommen die anderen?       |        |                                  |
|                       | Wann Kommen die anderen:                    |        |                                  |
| Öffentliche Nachricht | eingeben                                    |        |                                  |

Funktion steht nicht zur Verfügung

Die restlichen Teilnehmer werden stumm geschaltet

 Weitere Teilnehmer werden nicht automatisch hinzugefügt. Es ist eine genehmigung des Moderators notwendig.
 Beim Moderator wird eine entsprechende Meldung dargestellt

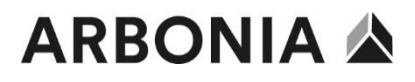

#### IX Workplace Besprechung Einstellungen

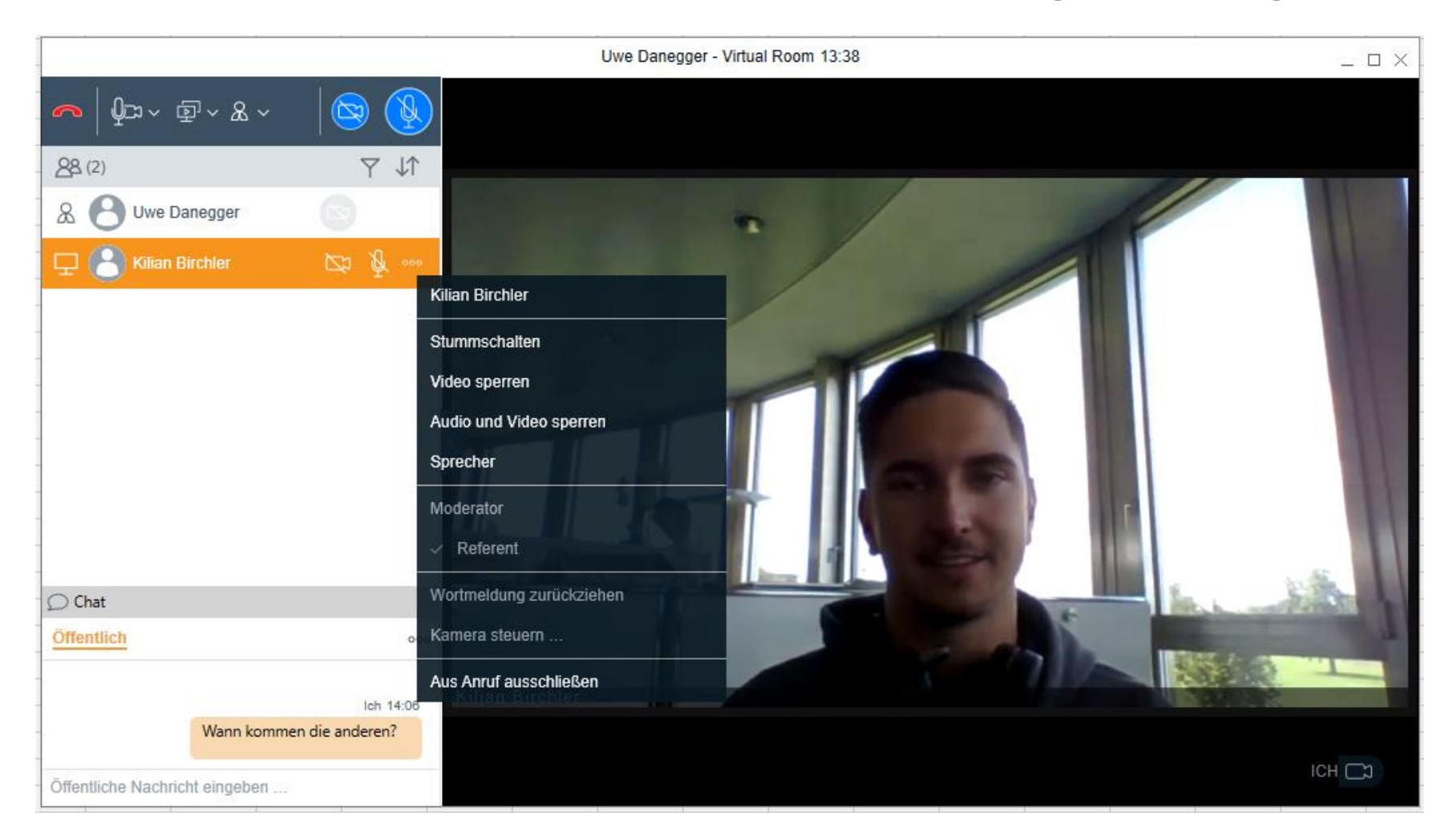

# **ARBONIA** 公

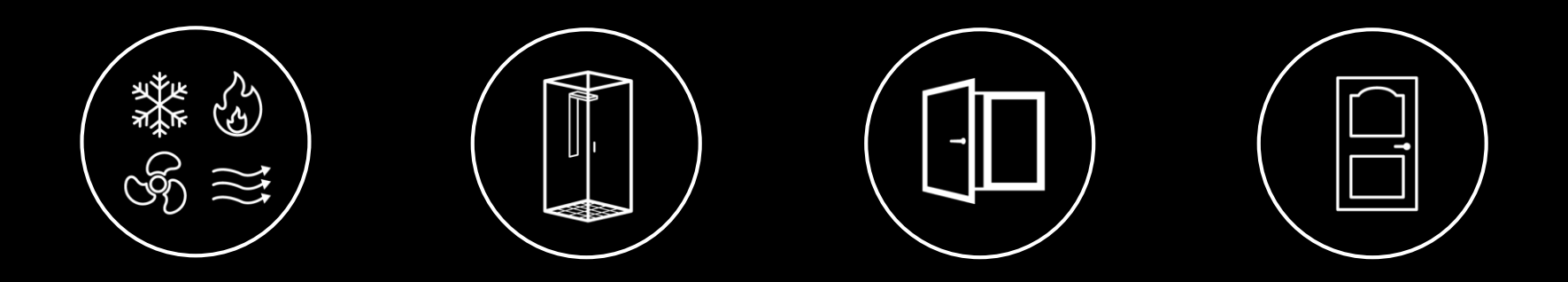

**Vielen Dank**